# Configuración de la autenticación de AD (LDAP) y la identidad de usuario en FTD gestionadas por FDM para clientes de AnyConnect

# Contenido

Introducción **Prerequisites Requirements Componentes Utilizados** Configurar Diagrama y escenario de red Configuraciones de AD Determinación de LDAP Base DN Crear una cuenta FTD Crear grupos AD y agregar usuarios a grupos AD (opcional) Copie la raíz del certificado SSL de LDAPS (sólo se requiere para LDAPS o STARTTLS) Configuraciones de FDM Verificación de licencias Configurar origen de identidad AD Configurar AnyConnect para la autenticación AD Habilitar la política de identidad y configurar las políticas de seguridad para la identidad de usuario Verificación Configuración final Conéctese con AnyConnect y verifique las normas de política de control de acceso Troubleshoot **Depuraciones** Depuraciones LDAP en funcionamiento No se puede establecer la conexión con el servidor LDAP Enlace de DN de inicio de sesión o contraseña incorrecta El servidor LDAP no puede encontrar el nombre de usuario Contraseña incorrecta para el nombre de usuario Prueba AAA Capturas de paquetes Registros del Visor de eventos de Windows Server

# Introducción

El propósito de este documento es detallar cómo configurar la autenticación de Active Directory (AD) para los clientes de AnyConnect que se conectan a un Cisco Firepower Threat Defense (FTD) administrado por Firepower Device Management (FDM). La identidad del usuario se utilizará en las políticas de acceso para restringir a los usuarios de AnyConnect a direcciones IP y puertos específicos.

# Prerequisites

### Requirements

Cisco recomienda que tenga conocimiento sobre estos temas:

- Conocimiento básico de la configuración de VPN de RA en FDM
- Conocimiento básico de la configuración del servidor LDAP en FDM
- Conocimiento básico de AD

### **Componentes Utilizados**

La información que contiene este documento se basa en las siguientes versiones de software y hardware.

- Microsoft 2016 Server
- FTDv ejecutando 6.5.0

The information in this document was created from the devices in a specific lab environment. All of the devices used in this document started with a cleared (default) configuration. Si tiene una red en vivo, asegúrese de entender el posible impacto de cualquier comando.

# Configurar

### Diagrama y escenario de red

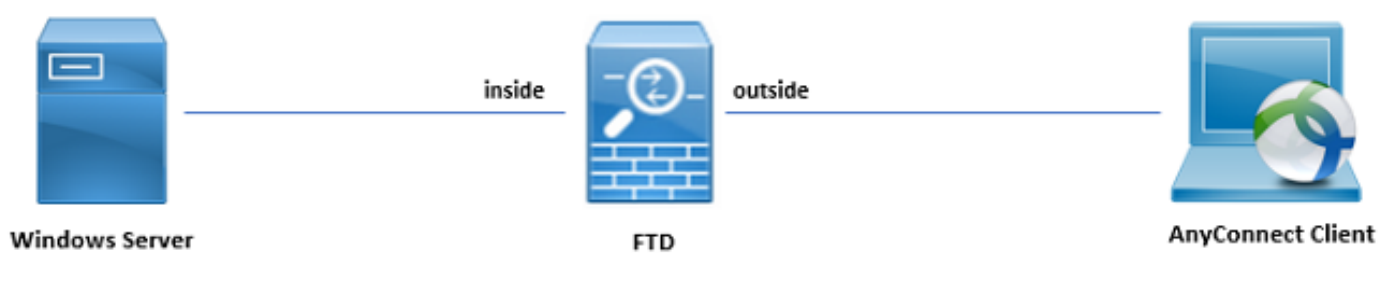

El servidor de Windows está preconfigurado con Servicios de Internet Information Server (IIS) y Protocolo de Escritorio remoto (RDP) para probar la identidad del usuario. En esta guía de configuración, se crearán tres cuentas de usuario y dos grupos.

Cuentas de usuario:

- FTD Admin: Esto se utilizará como la cuenta de directorio para permitir que FTD se enlace al servidor AD.
- Administrador de TI: Cuenta de administrador de pruebas utilizada para demostrar la identidad del usuario.
- Usuario de prueba: Cuenta de usuario de prueba utilizada para demostrar la identidad del usuario.

Grupos:

• Administradores de AnyConnect: Un grupo de prueba al que se agregará el administrador de TI para demostrar la identidad del usuario. Este grupo solo tendrá acceso RDP a Windows Server

 Usuarios de AnyConnect: Grupo de prueba al que se agregará el usuario de prueba para demostrar la identidad del usuario. Este grupo solo tendrá acceso HTTP al servidor de Windows

### Configuraciones de AD

Para configurar adecuadamente la autenticación AD y la identidad del usuario en FTD, se necesitarán algunos valores. Todos estos detalles se deben crear o recopilar en Microsoft Server antes de que se pueda realizar la configuración en FDM. Los valores principales son:

- Nombre de dominio: Este es el nombre de dominio del servidor. En esta guía de configuración, example.com es el nombre de dominio.
- Dirección IP/FQDN del servidor: La dirección IP o FQDN utilizados para alcanzar el servidor de Microsoft. Si se utiliza un FQDN, se debe configurar un servidor DNS dentro de FDM y FTD para resolver el FQDN. En esta guía de configuración, estos valores son win2016.example.com que se resuelve en 192.168.1.1.
- Puerto del servidor: El puerto utilizado por el servicio LDAP. De forma predeterminada, LDAP y STARTTLS utilizarán el puerto TCP 389 para LDAP y LDAP sobre SSL (LDAPS) utilizará el puerto TCP 636.
- CA raíz: Si se utiliza LDAPS o STARTTLS, se requiere la CA raíz utilizada para firmar el certificado SSL utilizado por LDAPS.
- Nombre de usuario y contraseña del directorio: Esta es la cuenta utilizada por FDM y FTD para enlazar al servidor LDAP y autenticar usuarios y buscar usuarios y grupos. Se creará una cuenta denominada FTD Admin para este fin.
- Nombre distintivo básico (DN): El DN base es el FDM de punto de partida y el FTD indicará a Active Directory que comience en cuando busque usuarios. En esta guía de configuración, el dominio raíz example.com se utilizará como DN base; sin embargo, para un entorno de producción, el uso de un DN base más dentro de la jerarquía LDAP podría ser mejor. Por ejemplo, tome esta jerarquía LDAP:

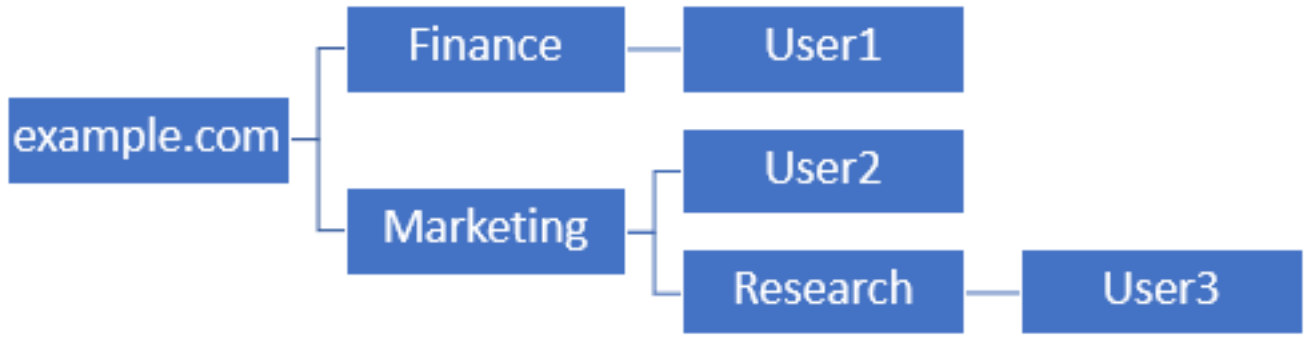

Si un administrador desea que los usuarios de la unidad organizativa de marketing puedan autenticar el DN base se puedan establecer en la raíz (ejemplo.com), esto también permitirá que el usuario1 de la unidad organizativa de finanzas también inicie sesión, ya que la búsqueda de usuario comenzará en la raíz y bajará a Finanzas, Marketing e Investigación.

DN base establecido en example.com.

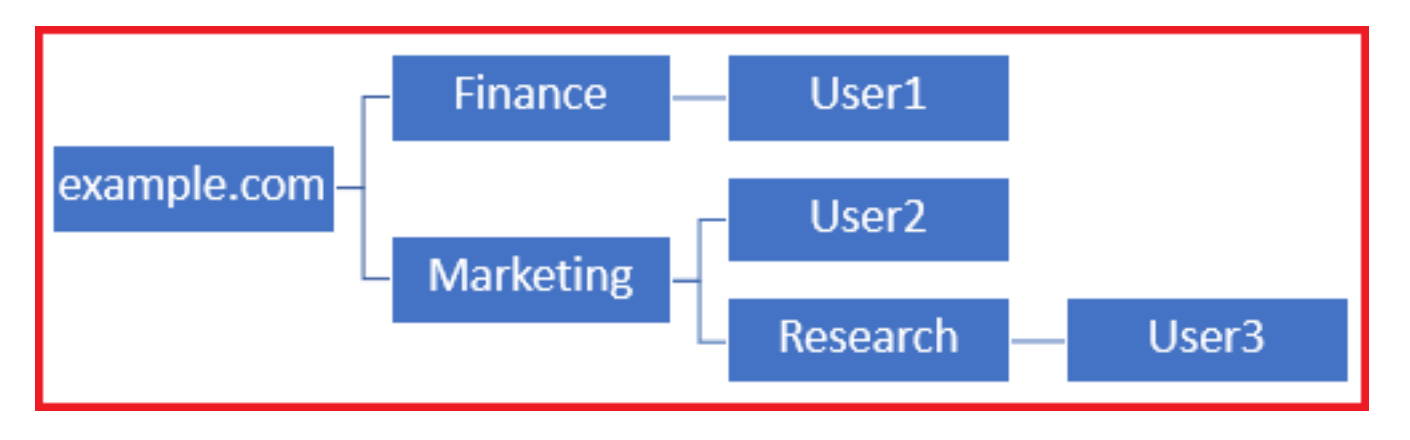

Para restringir los inicios de sesión sólo a los usuarios de la unidad organizativa de marketing y a los usuarios inferiores, el administrador puede establecer el DN base en Marketing. Ahora solo los usuarios 2 y 3 podrán autenticarse porque la búsqueda comenzará en Marketing.

DN base establecido en Marketing:

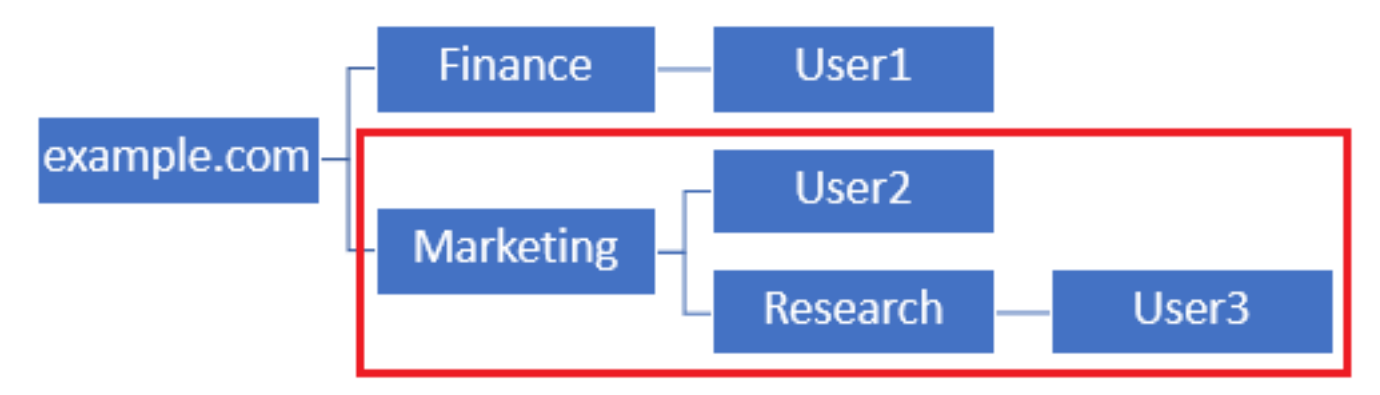

Tenga en cuenta que para un control más granular dentro del FTD para el cual se permitirá a los usuarios conectar o asignar diferentes autorizaciones según sus atributos de AD, será necesario configurar un mapa de autorización LDAP.

Esta jerarquía LDAP simplificada se utiliza en esta guía de configuración y el DN para el ejemplo raíz.com se utilizará para el DN base.

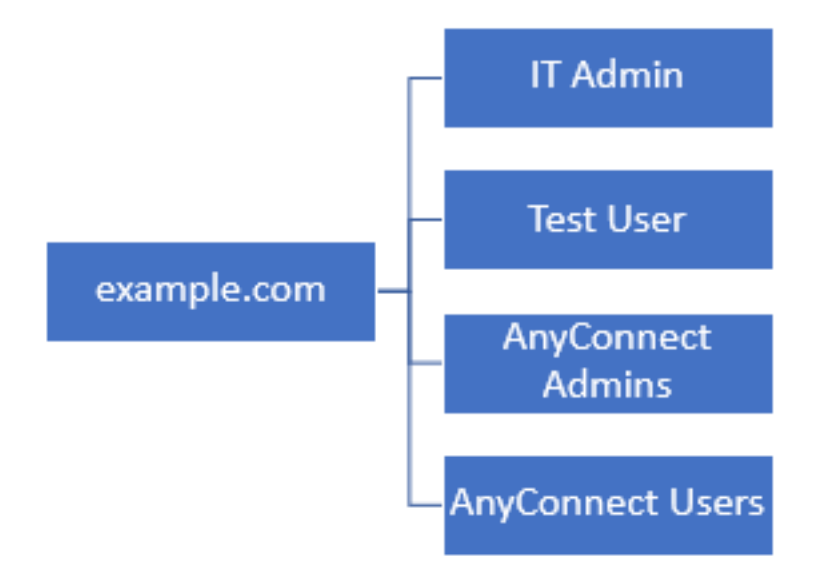

### Determinación de LDAP Base DN

1. Abra Usuarios y ordenadores AD.

| = | Best match                                          |  |
|---|-----------------------------------------------------|--|
| ŵ | Active Directory Users and Computers<br>Desktop app |  |
|   | Settings >                                          |  |
|   | 8 Edit local users and groups                       |  |
|   | 陀 Change User Account Control settings              |  |
|   | 8 User Accounts                                     |  |
|   | Select users who can use remote desktop             |  |
|   |                                                     |  |
|   |                                                     |  |
|   |                                                     |  |
|   |                                                     |  |
|   |                                                     |  |
|   |                                                     |  |
|   |                                                     |  |
|   |                                                     |  |
| ۲ |                                                     |  |
|   | users                                               |  |
| - | ዶ 🗆 🤶 🚍 🤱 🖪                                         |  |

2. Haga clic con el botón izquierdo en el dominio raíz (para abrir el contenedor), haga clic con el botón derecho en el dominio raíz, luego navegue hasta Ver y haga clic en Funciones avanzadas.

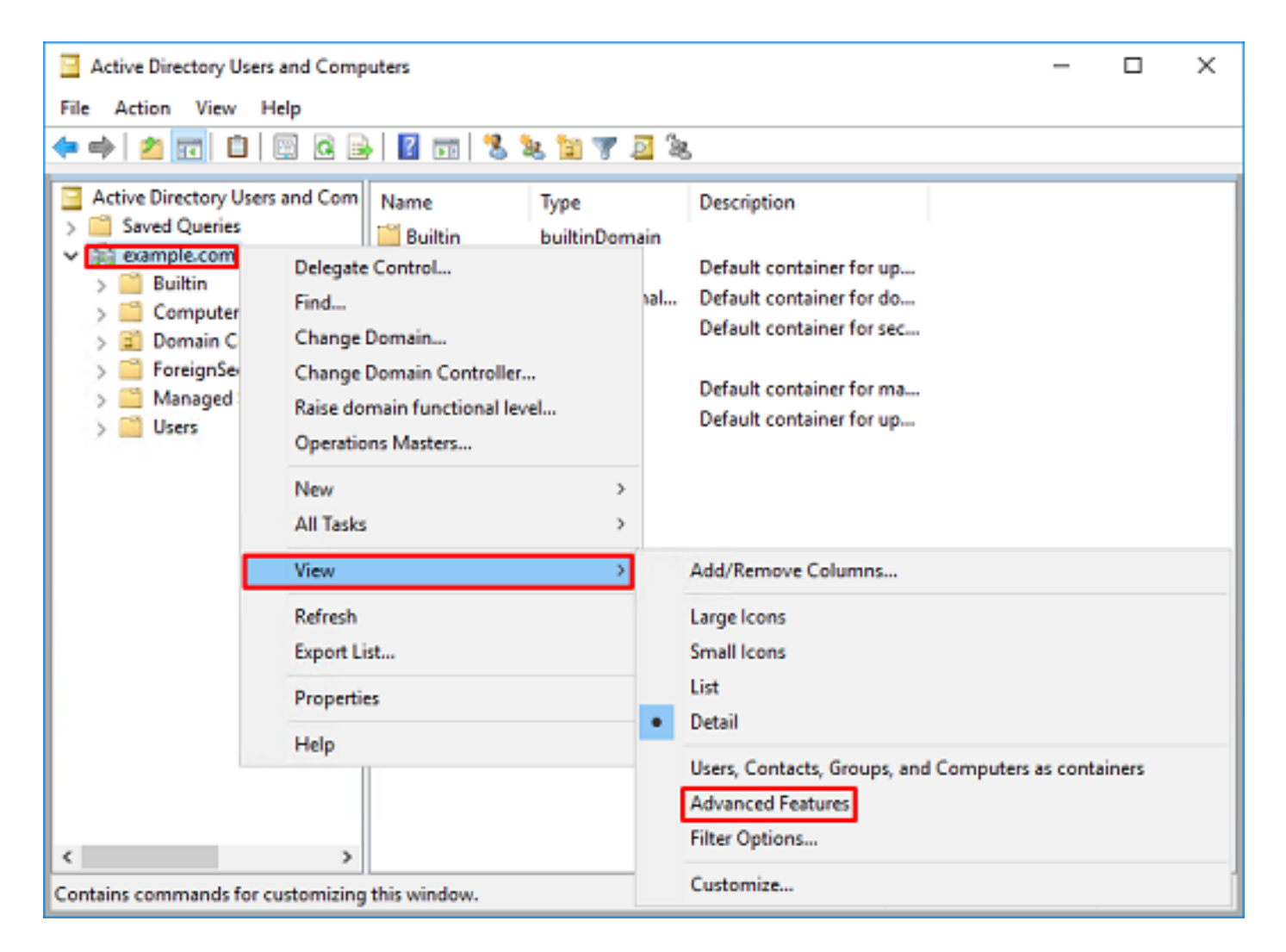

3. Esto habilitará la vista de propiedades adicionales bajo los objetos AD. Por ejemplo, para buscar el DN para la raíz example.com, haga clic con el botón derecho en **example.com** y luego navegue hasta **Propiedades**.

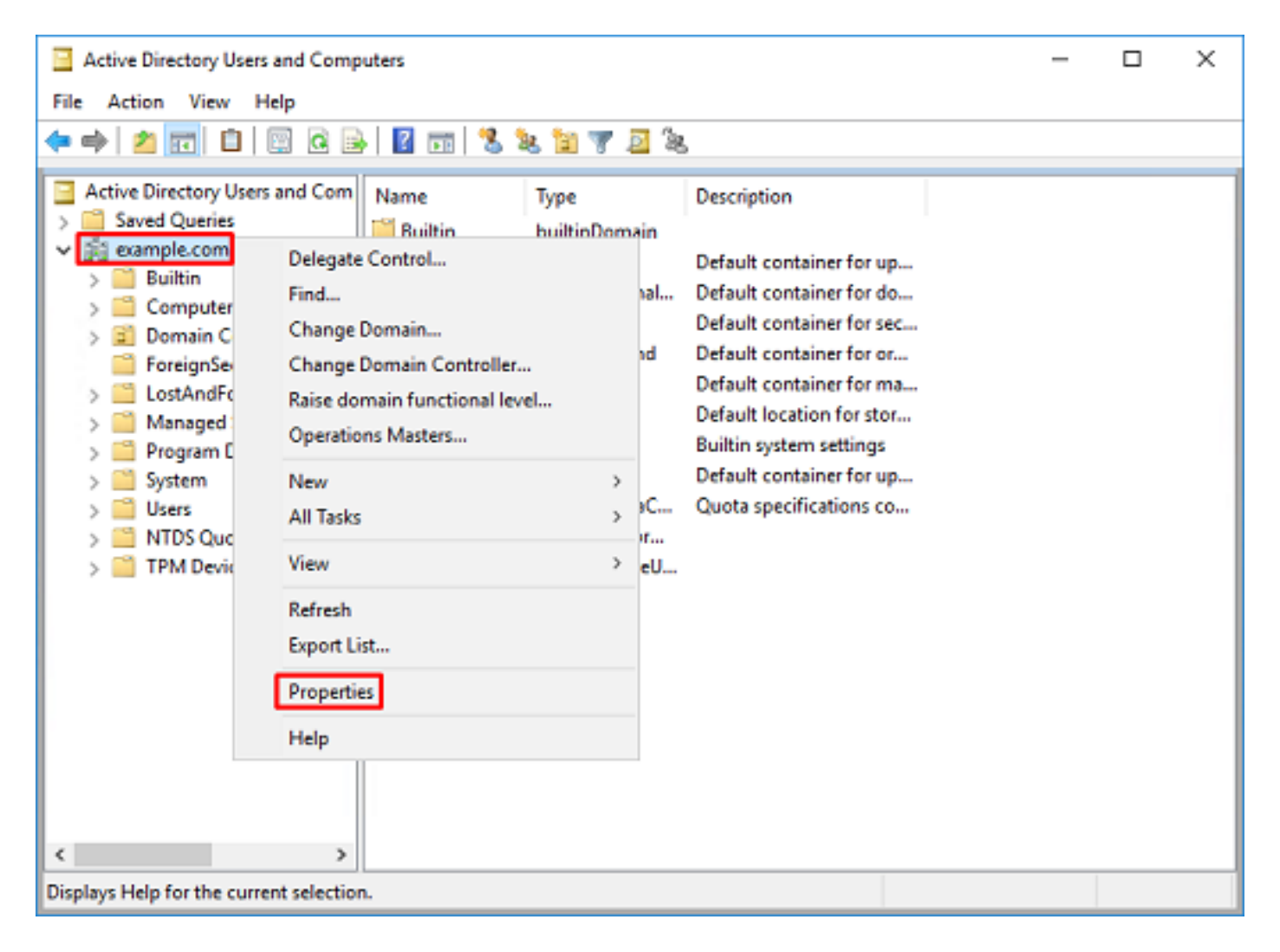

4. En **Propiedades**, haga clic en la ficha **Editor de atributos**. Busque **nombre distinguido** en los atributos y, a continuación, haga clic en **Ver**.

| example.  | com Propertie  | 5                                                                         |              |          |           | ?          | ×           |
|-----------|----------------|---------------------------------------------------------------------------|--------------|----------|-----------|------------|-------------|
| General   | Managed By     | Object                                                                    | Security     | Attribut | e Editor  |            |             |
| Attribute | 88:            |                                                                           |              |          |           |            |             |
| Attribu   | te             | Valu                                                                      | e            |          |           |            | ^           |
| dc        |                | exan                                                                      | nple         |          |           |            |             |
| defaul    | tLocalPolicyOb | j <not< td=""><th>set&gt;</th><td></td><td></td><td></td><td></td></not<> | set>         |          |           |            |             |
| descri    | ption          | knot                                                                      | set>         |          |           |            |             |
| deskte    | op Profile     | knot                                                                      | set>         |          |           |            |             |
| display   | yName          | knot                                                                      | set>         |          |           |            |             |
| displa    | vNamePrintable | e knot                                                                    | set>         | _        |           |            |             |
| disting   | uishedName     | DC=                                                                       | example.D    | C=com    |           |            |             |
| domai     | nPolicyObject  | <not< td=""><th>set&gt;</th><td></td><td></td><td></td><td></td></not<>   | set>         |          |           |            |             |
| domai     | nReplica       | <not< td=""><th>set&gt;</th><td></td><td></td><td></td><td></td></not<>   | set>         |          |           |            |             |
| dSAS      | ignature       | { V1                                                                      | : Flags = Ox | 0; Laten | icySecs = | = 0; DsaGu | ác 👘        |
| dSCor     | rePropagationD | 0x0                                                                       | =()          |          |           |            |             |
| eFSP      | olicy          | <not< td=""><th>set&gt;</th><td></td><td></td><td></td><td></td></not<>   | set>         |          |           |            |             |
| extent    | sionName       | <not< td=""><th>set&gt;</th><td></td><td></td><td></td><td></td></not<>   | set>         |          |           |            |             |
| flags     |                | <not< td=""><th>set&gt;</th><td></td><td></td><td></td><td>~</td></not<>  | set>         |          |           |            | ~           |
| <         |                |                                                                           |              |          |           | 3          | <b>&gt;</b> |
| V         | ew             |                                                                           |              |          |           | Filter     |             |
|           | OK             |                                                                           | Cancel       |          | Apply     | Н          | elp         |

5. Esto abrirá una nueva ventana donde el DN se puede copiar y pegar en FDM más adelante. En este ejemplo, el DN raíz es DC=ejemplo, DC=com. Copie el valor. Haga clic en **Aceptar** para salir de la ventana del Editor de atributos de cadena y haga clic **Aceptar** nuevamente para salir de las propiedades.

| ring Attribute Editor                                                                                                    |                                                                                                    | ×                    |                                                                                                    |   |
|----------------------------------------------------------------------------------------------------|----------------------------------------------------------------------------------------------------|----------------------|----------------------------------------------------------------------------------------------------|---|
| ttribute: distingui                                                                                                    | ishedName                                                                                                    |                      |                                                                                                    |   |
| alue:<br>OC-example,DC-com<br>Clear                                                                                         | ОК                                                                                                    | Cancel               | Undo<br>Cut<br>Copy<br>Paste<br>Delete                                                                           |   |
|                                                                                                    |                                                                                                    |                      | Select All<br>Right to left Reading order<br>Show Unicode control characters<br>Insert Unicode control character | > |
| ample.com Properties<br>Seneral Managed By C<br>Attributes:<br>Attribute                                                    | bject Security Attribute Edite                                                                                                    | ? ×                  |                                                                                                    |   |
| cn<br>controlAccessRights<br>creationTime<br>dc<br>defaultLocalPolicyObj<br>description<br>desktopProfile<br>displayName    | <not set=""><br/><not set=""><br/>4/29/2020 2:43:49 PM Easter<br/>example<br/><not set=""><br/><not set=""><br/><not set=""><br/><not set=""><br/><not set=""></not></not></not></not></not></not></not> | m Daylight Tim       |                                                                                                    |   |
| displayNamePrintable<br>distinguishedName<br>domainPolicyObject<br>domainReplica<br>dSASignature<br>dSCorePropagationD<br>< | <not set=""><br/>DC=example,DC=com<br/><not set=""><br/><not set=""><br/>{V1: Rags = 0x0; LatencySec<br/>0x0 = ( )</not></not></not>                                                                     | is = 0; DsaGuic<br>> |                                                                                                    |   |
| Vew                                                                                                    | Cancel Acoly                                                                                                    | Fiter                |                                                                                                    |   |

Esto se puede hacer para varios objetos dentro de AD. Por ejemplo, estos pasos se utilizan para buscar el DN del contenedor de usuario:

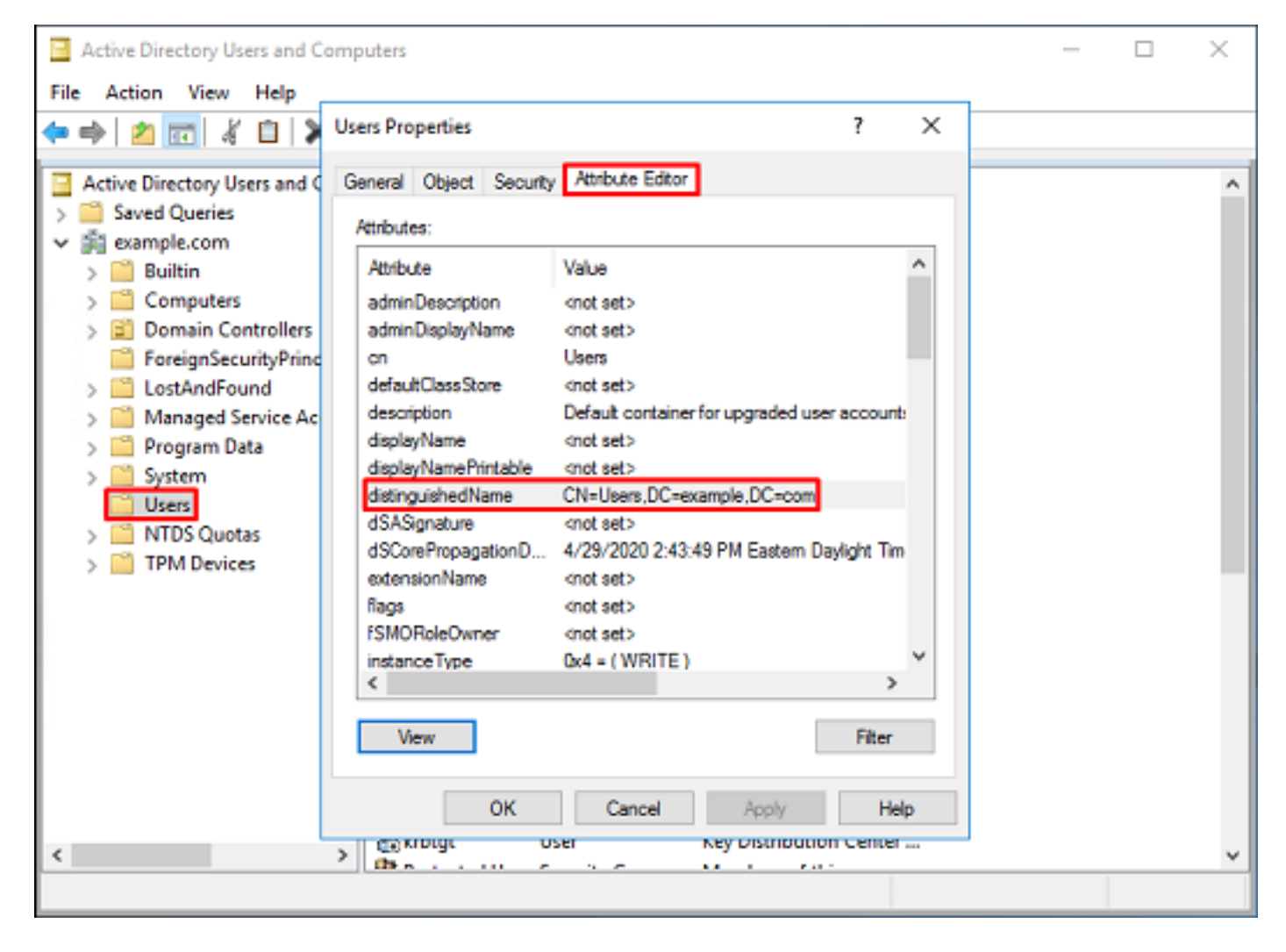

6. Se puede quitar la vista Funciones avanzadas. Haga clic con el botón derecho del ratón en el DN raíz, navegue hasta Ver y haga clic Funciones avanzadas una vez más.

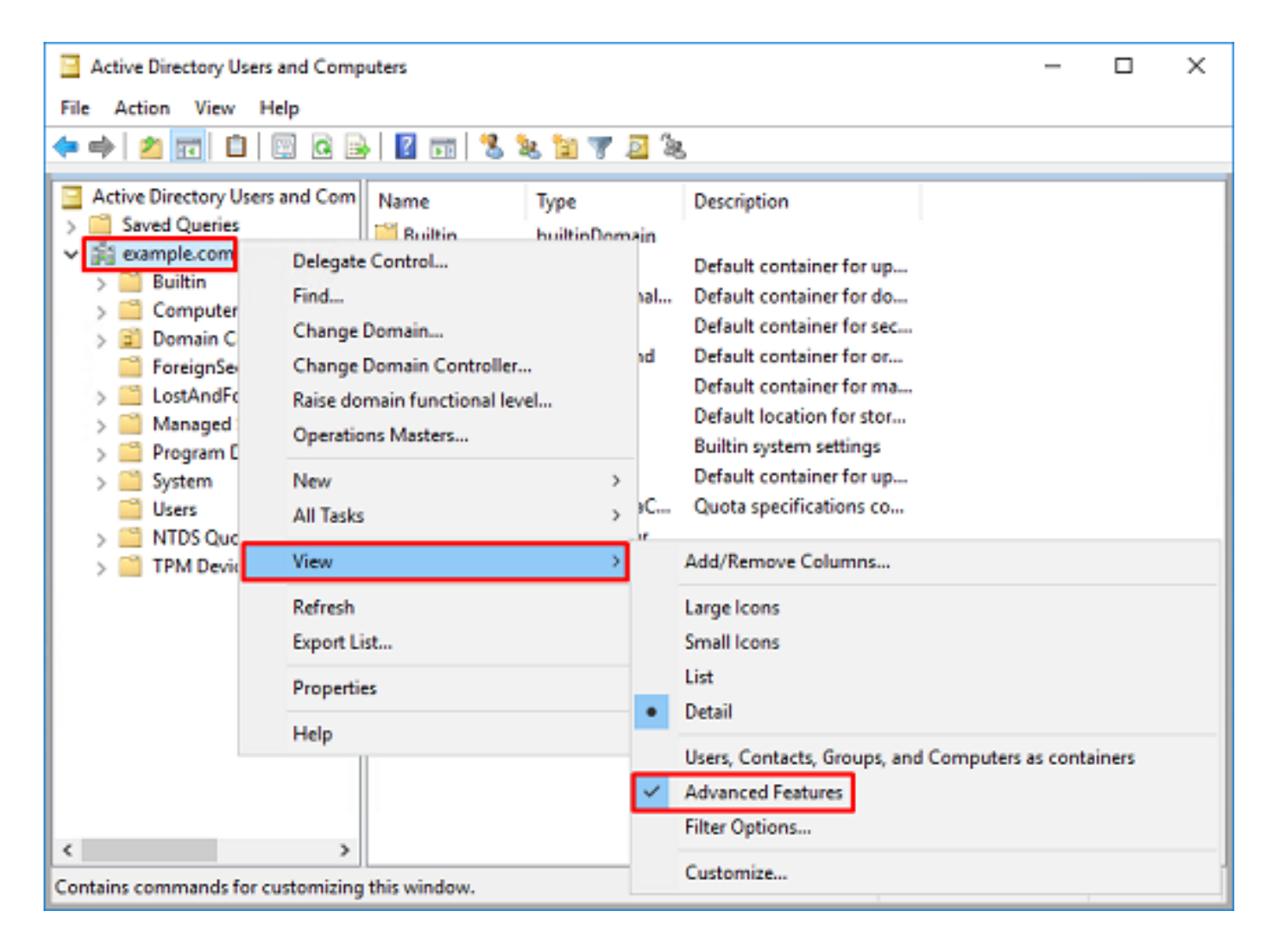

### Crear una cuenta FTD

Esta cuenta de usuario permitirá que FDM y FTD se enlacen con AD para buscar usuarios y grupos y autenticarlos. El propósito de crear una cuenta FTD independiente es evitar el acceso no autorizado a otras partes de la red si las credenciales utilizadas para el enlace se ven comprometidas. Esta cuenta no necesita estar dentro del alcance del DN base.

1. En Active Directory Users and Computers, haga clic con el botón derecho del ratón en el contenedor/organización al que se agregará la cuenta FTD. En esta configuración, la cuenta FTD se agregará bajo el contenedor Users bajo el nombre de usuario **ftd.admin@example.com**. Haga clic con el botón derecho del ratón en **Usuarios** y, a continuación, haga clic en **Nuevo > Usuario**.

| Active Directory                                                                                                    | Users and Comp                                                                                        | puters                                                                                         |                            |                                                                                                    |                                                                                                    | - | × |
|----------------------------------------------------------------------------------------------------|----------------------------------------------------------------------------------------------------|------------------------------------------------------------------------------------------------|----------------------------|----------------------------------------------------------------------------------------------------|----------------------------------------------------------------------------------------------------|---|---|
| File Action View                                                                                                    | w Help                                                                                                |                                                                                                |                            |                                                                                                    |                                                                                                    |   |   |
| 🗢 🔿 🔁 📆                                                                                                    | X 🗈 🗙 🛙                                                                                               | 0 🔒 🛛                                                                                          | Þ                          | 1 🗏 🐮 🛯                                                                                                    | r 🗾 🔍                                                                                                    |   |   |
| Active Directory I<br>Active Directory I<br>Saved Queries<br>Saved Queries<br>Saved Queri | Users and Com<br>s<br>rs<br>Controllers<br>curityPrincipal:<br>Service Accour<br>Delegate Con<br>Find | Name<br>DefaultAcc<br>Denied ROI<br>DonsAdmins<br>DonsUpdate<br>Domain Ad<br>Domain Co<br>trol | o<br>D<br>s<br>P<br>i<br>n | Type<br>User<br>Security Group<br>Security Group<br>Security Group<br>Security Group<br>Security Group<br>Security Group | Description<br>A user account manage.<br>Members in this group of<br>DNS Administrators Gro.<br>DNS clients who are per.<br>Designated administrato<br>All workstations and ser.<br>All domain controllers i<br>All domain guests |   | ^ |
|                                                                                                    | New<br>All Tasks<br>View<br>Refresh<br>Export List<br>Properties                                      | >                                                                                              | ers                        | Computer<br>Contact<br>Group<br>InetOrgPerson<br>msDS-KeyCreder<br>msDS-ResourceP<br>msDS-ShadowPr                       | ntial<br>PropertyList<br>incipalContainer                                                                                                    |   |   |
| <<br>Creates a new item in                                                                                                    | Help                                                                                                  | WseAlertA<br>WseAllow<br>WseAllow                                                              |                            | msImaging-PSP:<br>MSMQ Queue Al<br>Printer<br>User<br>Shared Folder                                                      | ias                                                                                                    |   | ~ |

### 2. Desplácese por el Asistente Nuevo objeto - Usuario.

| New Object - User    |                       | $\times$ |  |
|----------------------|-----------------------|----------|--|
| 🤱 Create in:         | example.com/Users     |          |  |
| Erst name:           | FTD Initials:         |          |  |
| Last name:           | Admin                 |          |  |
| Full name:           | FTD Admin             |          |  |
| User logon name:     |                       |          |  |
| ftd.admin            | @example.com ~        |          |  |
| User logon name (pre | <u>Windows 2000):</u> |          |  |
| EXAMPLE\             | ftd.admin             |          |  |
|                      |                       |          |  |
|                      | < Back Next > Cancel  |          |  |

| New Object - User                                                                                                    |                                                                           | ×      |
|----------------------------------------------------------------------------------------------------|---------------------------------------------------------------------------|--------|
| 🤱 Create in: exar                                                                                                    | nple.com/Users                                                            |        |
| Password:                                                                                                    | •••••                                                                     |        |
| Confirm password:                                                                                                    | •••••                                                                     |        |
| User must change passw                                                                                                    | rord at next logon                                                        |        |
| User cannot change pas                                                                                                    | sword                                                                     |        |
| Password never expires                                                                                                    |                                                                           |        |
| Account is disabled                                                                                                    |                                                                           |        |
|                                                                                                    |                                                                           |        |
|                                                                                                    |                                                                           |        |
|                                                                                                    | < Back Next >                                                             | Cancel |
|                                                                                                    |                                                                           |        |
| New Object - User                                                                                                    |                                                                           | ×      |
| New Object - User                                                                                                    | mple.com/Users                                                            | ×      |
| New Object - User Create in: exam When you click Finish, the for                                                                                                    | mple.com/Users<br>billowing object will be created:                       | ×      |
| New Object - User Create in: exam When you click Finish, the for Full name: FTD Admin                                                                                                    | mple.com/Users<br>billowing object will be created:                       | ×      |
| New Object - User Create in: exam When you click Finish, the for Full name: FTD Admin User logon name: ftd.admin                                                                                                    | mple.com/Users<br>billowing object will be created:<br>@example.com       | ×      |
| New Object - User Create in: example of the second second | mple.com/Users<br>billowing object will be created:<br>@example.com       | ×      |
| New Object - User Create in: exam When you click Finish, the for Full name: FTD Admin User logon name: ftd.adminu The password never expires                                                                                                    | mple.com/Users<br>billowing object will be created:<br>@example.com<br>8. | ×      |
| New Object - User Create in: exam When you click Finish, the for Full name: FTD Admin User logon name: ftd.admin The password never expires                                                                                                    | mple.com/Users<br>bilowing object will be created:<br>@example.com<br>8.  | ×      |
| New Object - User Create in: exam When you click Finish, the for Full name: FTD Admin User logon name: ftd.adminu The password never expires                                                                                                    | mple.com/Users<br>bilowing object will be created:<br>@example.com<br>s.  | ×      |
| New Object - User Create in: exam When you click Finish, the for Full name: FTD Admin User logon name: ftd.admine The password never expires                                                                                                    | mple.com/Users<br>ollowing object will be created:<br>@example.com<br>s.  | ×      |
| New Object - User Create in: exam When you click Finish, the for Full name: FTD Admin User logon name: ftd.adminu The password never expires                                                                                                    | mple.com/Users<br>pllowing object will be created:<br>@example.com<br>s.  | ×      |

3. Verifique que se haya creado la cuenta FTD. Además, se han creado dos cuentas adicionales, **Administración de TI** y **Usuario de prueba**.

| Active Directory Users and Composite                                                                                                    | uters                                                                                                    |                                                                                                    |                                                                                                    | - | × |
|----------------------------------------------------------------------------------------------------|----------------------------------------------------------------------------------------------------|----------------------------------------------------------------------------------------------------|----------------------------------------------------------------------------------------------------|---|---|
| File Action View Help                                                                                                    |                                                                                                    |                                                                                                    |                                                                                                    |   |   |
| 🗢 🔿 🙍 📷 🖌 🗈  🗶 📴                                                                                                    | a 🔒 🛛 🖬                                                                                                    | 1 % 🔌 🛍 🖷                                                                                                    | r 🧕 🗽                                                                                                    |   |   |
| Active Directory Users and Com<br>Saved Queries                                                                                                    | Name                                                                                                    | Type<br>User                                                                                                    | Description<br>A user account manage                                                                                                    |   | ^ |
| <ul> <li>Builtin</li> <li>Computers</li> <li>Domain Controllers</li> <li>ForeignSecurityPrincipal:</li> <li>Managed Service Accourting</li> <li>Users</li> </ul> | Denied ROD<br>DnsAdmins<br>DnsUpdateP<br>Domain Ad<br>Domain Co<br>Domain Con<br>Domain Gue<br>Domain Users | Security Group<br>Security Group<br>Security Group<br>Security Group<br>Security Group<br>Security Group<br>Security Group | Members in this group c<br>DNS Administrators Gro<br>DNS clients who are per<br>Designated administrato<br>All workstations and ser<br>All domain controllers i<br>All domain guests<br>All domain users |   |   |
|                                                                                                    | Kenterprise A<br>Enterprise K<br>Enterprise R<br>FTD Admin<br>Group Polic                                   | Security Group<br>Security Group<br>Security Group<br>User<br>Security Group<br>User                                       | Designated administrato<br>Members of this group<br>Members of this group<br>Members in this group c<br>Built-in account for gue                                                                         |   |   |
| <                                                                                                    | LT Admin<br>Key Admins<br>Protected Us<br>RAS and IAS<br>Read-only D<br>Schema Ad<br>Test User              | User<br>Security Group<br>Security Group<br>Security Group<br>Security Group<br>User                                       | Members of this group<br>Members of this group<br>Servers in this group can<br>Members of this group<br>Designated administrato                                                                          |   | ~ |
|                                                                                                    |                                                                                                    |                                                                                                    |                                                                                                    |   |   |

### Crear grupos AD y agregar usuarios a grupos AD (opcional)

Aunque no se requiere para la autenticación, los grupos se pueden utilizar para facilitar la aplicación de políticas de acceso a varios usuarios, así como la autorización LDAP. En esta guía de configuración, los grupos se utilizarán más adelante para aplicar la configuración de la política de control de acceso a través de la identidad del usuario dentro de FDM.

1. En Active Directory Users and Computers, haga clic con el botón derecho en el contenedor/organización al que se agregará el nuevo grupo. En este ejemplo, el grupo Administradores de AnyConnect se agregará debajo del contenedor Usuarios. Haga clic con el botón derecho del ratón en Usuarios y, a continuación, haga clic en Nuevo > Grupo.

| Active Directory Users and Com                                                                                                    | puters                                                                                                    |                                                                                                    |                                                                                                    | - | × |
|----------------------------------------------------------------------------------------------------|----------------------------------------------------------------------------------------------------|----------------------------------------------------------------------------------------------------|----------------------------------------------------------------------------------------------------|---|---|
| File Action View Help                                                                                                    |                                                                                                    |                                                                                                    |                                                                                                    |   |   |
| 🗢 🔿 🙇 🚾 🕹 🗱                                                                                                    | 3 🙆 📑 🖬 🖬                                                                                                    | e i 😤 📚 în 🤋                                                                                                    | r 🧕 🕱                                                                                                    |   |   |
| Active Directory Users and Com<br>Saved Queries<br>Saved Queries<br>Delegate Con<br>Find | Name<br>DefaultAcco<br>Denied ROD<br>DnsAdmins<br>DnsUpdateP<br>Domain Ad<br>Domain Ad<br>Domain Co<br>ntrol<br>ers | Type<br>User<br>Security Group<br>Security Group<br>Security Group<br>Security Group<br>Security Group<br>Security Group<br>Security Group<br>Security Group | Description<br>A user account manage<br>Members in this group c<br>DNS Administrators Gro<br>DNS clients who are per<br>Designated administrato<br>All workstations and ser<br>All domain controllers i<br>All domain guests<br>All domain users |   | ~ |
| All Tasks<br>View<br>Refresh                                                                                                    | ><br>><br>>                                                                                                    | Computer<br>Contact<br>Group<br>InetOrgPerson<br>msDS-KevCreder                                                                                              | ntial .                                                                                                    |   |   |
| Export List Properties Help Read-only                                                                                                    |                                                                                                    | msDS-ResourcePropertyList<br>msDS-ShadowPrincipalContainer<br>msImaging-PSPs<br>MSMQ Queue Alias                                                             |                                                                                                    |   |   |
| Creates a new item in this container.                                                                                                    | Schema A                                                                                                    | Printer<br>User<br>Shared Folder                                                                                                    |                                                                                                    |   | ~ |

2. Desplácese por el Asistente Nuevo objeto - grupo como se muestra en la imagen.

| New Object - Group           | ×            |  |  |  |  |  |
|------------------------------|--------------|--|--|--|--|--|
| Create in: example.com/Users |              |  |  |  |  |  |
| Group name:                  |              |  |  |  |  |  |
| AnyConnect Admins            |              |  |  |  |  |  |
| Group name (ore-Windows 200  | 10)·         |  |  |  |  |  |
| AnyConnect Admins            | ~            |  |  |  |  |  |
| Group scope                  | Group type   |  |  |  |  |  |
| O Domain local               | Security     |  |  |  |  |  |
| Global                       | Obstribution |  |  |  |  |  |
| OUniversal                   |              |  |  |  |  |  |
|                              |              |  |  |  |  |  |
|                              |              |  |  |  |  |  |
|                              | OK Cancel    |  |  |  |  |  |
|                              |              |  |  |  |  |  |

3. Verifique que se haya creado el grupo. También se ha creado el grupo **Usuarios de AnyConnect**.

| Active Directory Users and Computers                                                                                                    |                                                                                                    |                                                                                                    |                                                                                                    |  | × |
|----------------------------------------------------------------------------------------------------|----------------------------------------------------------------------------------------------------|----------------------------------------------------------------------------------------------------|----------------------------------------------------------------------------------------------------|--|---|
| File Action View Help                                                                                                    |                                                                                                    |                                                                                                    |                                                                                                    |  |   |
| 🗢 🔿 🖄 📰 🕹                                                                                                    | è   🛛 🖬   🐍 🔌 🛍 '                                                                                                    | 🔻 🗾 🙇                                                                                                    |                                                                                                    |  |   |
| Active Directory Users and Com<br>Saved Queries<br>Saved Queries<br>Builtin<br>Sign Computers<br>Sign Domain Controllers<br>Sign ForeignSecurityPrincipals<br>Sign Managed Service Accour<br>Users | Name<br>AnyConnect Admins<br>AnyConnect Users<br>Calo<br>Cert Publishers<br>Cloneable Domain C<br>DefaultAccount<br>DefaultAccount<br>Domain RODC Passw<br>DnsUpdateProxy<br>Domain Admins<br>Domain Admins<br>Domain Computers<br>Domain Computers<br>Domain Controllers<br>Domain Guests<br>Domain Guests<br>Domain Users<br>Enterprise Admins<br>Enterprise Key Admins<br>Enterprise Read-only<br>FTD Admin<br>Group Policy Creator<br>Guest<br>IT Admin<br>Key Admins | Type<br>Security Group<br>Security Group<br>User<br>Security Group<br>User<br>Security Group<br>Security Group<br>Security Group<br>Security Group<br>Security Group<br>Security Group<br>Security Group<br>Security Group<br>Security Group<br>Security Group<br>Security Group<br>User<br>User<br>User<br>User | Description<br>Built-in account for ad<br>Members of this group<br>Members of this group t<br>A user account manage<br>Members in this group c<br>DNS Administrators Gro<br>DNS clients who are per<br>Designated administrato<br>All workstations and ser<br>All domain controllers i<br>All domain guests<br>All domain guests<br>All domain users<br>Designated administrato<br>Members of this group<br>Members of this group<br>Built-in account for gue |  | ~ |
|                                                                                                    | <b>m</b>                                                                                                    |                                                                                                    |                                                                                                    |  |   |

4. Haga clic con el botón derecho del ratón en el grupo al que se agregarán los usuarios y, a continuación, seleccione **Propiedades**. En esta configuración, el usuario **IT Admin** se agregará al grupo **AnyConnect Admins** y el usuario **Test User** se agregará al grupo **AnyConnect Users**.

| Active Directory Users and Computer               | iters                                                                                                    |                                                                                                    |                                                                                                    | - | × |
|---------------------------------------------------|----------------------------------------------------------------------------------------------------|----------------------------------------------------------------------------------------------------|----------------------------------------------------------------------------------------------------|---|---|
| File Action View Help                             |                                                                                                    |                                                                                                    |                                                                                                    |   |   |
| 🗢 🔿 🙍 📰 🤞 🖾 🔀                                     | @ 🔒 🛛 🖬 🖏                                                                                                    | k 🛯 🔻 🧕 🕯                                                                                                    | 5                                                                                                    |   |   |
| Active Directory Users and Com                    | Name<br>AnyConnect Admins                                                                                                    | Type<br>Security Group                                                                                                    | Description                                                                                                    |   | ^ |
| Builtin     Computers     Some Domain Controllers | AnyConnect Users<br>calo                                                                                                    | Security Group<br>User<br>Security Group                                                                                   | Buil Move<br>Mer Send Mail                                                                                                    |   |   |
| > ForeignSecurityPrincipal:                       | Cloneable Domain C<br>DefaultAccount                                                                                                    | Security Group<br>User                                                                                                    | Mer All Tasks<br>A u:                                                                                                    | > |   |
| Users                                             | Denied RODC Passw<br>DnsAdmins<br>DnsUpdateProxy<br>Domain Admins<br>Domain Computers<br>Domain Controllers<br>Domain Guests<br>Domain Users | Security Group<br>Security Group<br>Security Group<br>Security Group<br>Security Group<br>Security Group<br>Security Group | Mer Cut<br>DNS Delete<br>DNS Rename<br>Des<br>All v <b>Properties</b><br>All v Help<br>All communications<br>All domain users                             |   |   |
|                                                   | Enterprise Admins<br>Enterprise Key Admins<br>Enterprise Read-only<br>FTD Admin<br>Group Policy Creator<br>Guest<br>IT Admin<br>Key Admins   | Security Group<br>Security Group<br>User<br>Security Group<br>User<br>User<br>Security Group                               | Designated administrato<br>Members of this group<br>Members of this group<br>Members in this group c<br>Built-in account for gue<br>Members of this group |   |   |
| Renames the current selection.                    | (h.s                                                                                                    |                                                                                                    |                                                                                                    |   | Ŷ |

5. Haga clic en la ficha Miembros y luego haga clic en Agregar como se muestra en la imagen.

| AnyConnect Admins Properties                 | ?  | ×    |
|----------------------------------------------|----|------|
| General Members Member Of Managed By         |    |      |
| Members:                                     |    |      |
| Name Active Directory Domain Services Folder |    |      |
|                                              |    |      |
| Add Remove                                   |    |      |
| OK Cancel                                    | Ac | oply |

Ingrese el usuario en el campo y haga clic en el botón **Verificar nombres** para verificar que se encuentra el usuario. Una vez verificado, haga clic en **Aceptar**.

| Select Users, Contacts, Computers, Service Accounts, or Group | os X         |
|---------------------------------------------------------------|--------------|
| Select this object type:                                      |              |
| Users, Service Accounts, Groups, or Other objects             | Qbject Types |
| From this location:                                           |              |
| example.com                                                   | Locations    |
| Enter the object names to select (examples):                  |              |
| IT Admin (it.admin@example.com)                               | Gheck Names  |
|                                                               |              |
|                                                               |              |
| Advanced OK                                                   | Cancel       |

Compruebe que se ha agregado el usuario correcto y, a continuación, haga clic en el botón **Aceptar**. El usuario Test User también se agrega para agrupar usuarios de AnyConnect con el uso de los mismos pasos.

| AnyConr      | nect Admin | s Properties            |                              |                 | ?  | ×   |
|--------------|------------|-------------------------|------------------------------|-----------------|----|-----|
| General      | Members    | Member Of               | Managed By                   |                 |    |     |
| Membe        | ns:        |                         |                              |                 |    | _   |
| Name<br>😤 IT | Admin      | Active Dir<br>example.c | ectory Domain S<br>com/Users | Services Folder |    |     |
| Ad           | id         | Remove                  | ОК                           | Cancel          | Ар | ply |

Copie la raíz del certificado SSL de LDAPS (sólo se requiere para LDAPS o STARTTLS)

1. Presione **Win+R** y escriba **mmc.exe**. Click OK.

| 💷 Run         |                                                                                     | ×                           |
|---------------|-------------------------------------------------------------------------------------|-----------------------------|
| 9             | Type the name of a program, folder, doo<br>resource, and Windows will open it for y | cument, or Internet<br>rou. |
| <u>O</u> pen: | mmc.exe                                                                             | ~                           |
|               |                                                                                     |                             |
|               | OK Cancel                                                                           | Browse                      |

2. Vaya a Archivo > Agregar/quitar complemento... como se muestra en la imagen.

| 🖀 Console1 - [Console Root]                      |                                          | -            | σ×       |
|--------------------------------------------------|------------------------------------------|--------------|----------|
| File Action View Favorites Window                | Help                                     |              | - 8 ×    |
| New Ctrl+N                                       |                                          |              |          |
| Open Ctrl+O                                      | Act                                      | ions         |          |
| Save Ctrl+S                                      | There are no items to show in this view. | nsole Root   | <b>_</b> |
| Save As                                          |                                          | More Actions | +        |
| Add/Remove Snap-in Ctrl+M                        |                                          |              |          |
| Options                                          |                                          |              |          |
| 1 dnsmgmt                                        |                                          |              |          |
| 2 dsa                                            |                                          |              |          |
| Exit                                             |                                          |              |          |
|                                                  |                                          |              |          |
| Enables you to add snap-ins to or remove them fr | om the snap-in console.                  |              |          |

3. En los complementos disponibles, haga clic en Certificados y, a continuación, haga clic en Agregar.

| Add or Remove Snap-ins                                        |                                         |              |                                                                                                    | X |
|---------------------------------------------------------------|-----------------------------------------|--------------|----------------------------------------------------------------------------------------------------|---|
| You can select snap-ins for t<br>extensible snap-ins, you car | this console from the configure which e | nose<br>xter | e available on your computer and configure the selected set of snap-ins. For<br>ensions are enabled. |   |
| Available snap-ins:                                           |                                         |              | Selected snap-ins:                                                                                   | _ |
| Snap-in                                                       | Vendor                                  | ^            | Console Root Edit Extensions                                                                         |   |
| Active Directory Do                                           | Microsoft Cor<br>Microsoft Cor          |              | Bemove                                                                                               |   |
| Active Directory Use                                          | Microsoft Cor<br>Microsoft Cor          |              | Move Up                                                                                              | 1 |
| AUSI Edit                                                     | Microsoft Cor                           |              | Add >                                                                                                |   |
| Certificates                                                  | Microsoft Cor                           |              |                                                                                                    |   |
| Component Services                                            | Microsoft Cor                           |              |                                                                                                    |   |
| Device Manager                                                | Microsoft Cor                           |              |                                                                                                    | _ |
| Disk Management                                               | Microsoft and                           | $\checkmark$ | Advanced                                                                                             |   |
| Description:                                                  | we you to browea                        | the          | e contants of the certificate stores for yourself, a service, or a computer                          |   |
|                                                               | nis you to bromse                       |              | e contento or are certandate stores for yoursen, a service, or a computer.                           |   |
|                                                               |                                         |              | OK Cancel                                                                                            |   |

4. Seleccione Computer account y luego haga clic en Next como se muestra en la imagen.

| Certificates snap-in                                  | × |
|-------------------------------------------------------|---|
| This snap-in will always manage certificates for:<br> |   |
| < Back Next > Cancel                                  |   |

Haga clic en Finish (Finalizar).

| Select Computer                                                                                                    | × |
|----------------------------------------------------------------------------------------------------|---|
| Select the computer you want this snap-in to manage.         This snap-in will always manage: <ul> <li>Local computer: (the computer this console is running on)</li> <li>Another computer:</li> <li>Browse</li> </ul> Another computer:       Browse         Allow the selected computer to be changed when launching from the command line. This only applies if you save the console. |   |
| < Back Finish Cancel                                                                                                    |   |

### 5. Click OK.

| Add or Remove Snap-ins                                        |                                        |               |                                       |                                                                    | × |
|---------------------------------------------------------------|----------------------------------------|---------------|---------------------------------------|--------------------------------------------------------------------|---|
| You can select snap-ins for t<br>extensible snap-ins, you can | his console from the configure which e | nose<br>exter | available on you<br>nsions are enable | ur computer and configure the selected set of snap-ins. For<br>ed. |   |
| Available snap-ins:                                           |                                        |               |                                       | S <u>e</u> lected snap-ins:                                        |   |
| Snap-in                                                       | Vendor                                 | ^             |                                       | Console Root Edit Extensions                                       |   |
| Active Directory Do                                           | Microsoft Cor<br>Microsoft Cor         |               |                                       | Certificates (Local Computer)                                      |   |
| Active Directory Use                                          | Microsoft Cor<br>Microsoft Cor         |               |                                       | Move <u>U</u> p                                                    |   |
| Authorization Manager                                         | Microsoft Cor                          |               |                                       | Move <u>D</u> own                                                  |   |
| Certificate Templates                                         | Microsoft Cor                          |               | Add >                                 |                                                                    |   |
| 🗊 Certificates                                                | Microsoft Cor                          |               |                                       |                                                                    |   |
| Certification Authority                                       | Microsoft Cor                          |               |                                       |                                                                    |   |
| Component Services                                            | Microsoft Cor                          |               |                                       |                                                                    |   |
| Computer Managem                                              | Microsoft Cor                          |               |                                       |                                                                    |   |
| Device Manager                                                | Microsoft Cor                          |               |                                       |                                                                    |   |
| 📅 Disk Management                                             | Microsoft and                          | ~             |                                       | Advanced                                                           |   |
| Description:<br>The Certificates snap-in allo                 | ws you to browse                       | the           | contents of the                       | certificate stores for yourself, a service, or a computer.         |   |
|                                                               |                                        |               |                                       | OK Cancel                                                          |   |

6. Expanda la carpeta **Personal** y, a continuación, haga clic en **Certificados**. El certificado utilizado por LDAPS se debe emitir al nombre de dominio completo (FQDN) del servidor de Windows. En este servidor, hay 3 certificados en la lista.

- Un certificado CA emitido a y por ejemplo-WIN2016-CA.
- Un certificado de identidad emitido a WIN2016 por ejemplo-WIN2016-CA.
- Un certificado de identidad emitido para win2016.example.com por ejemplo-WIN2016-CA.

En esta guía de configuración, el FQDN es win2016.example.com, por lo que los primeros 2 certificados no son válidos para utilizarse como certificado SSL de LDAPS. El certificado de identidad emitido para win2016.example.com es un certificado que fue emitido automáticamente por el servicio CA de Windows Server. Haga doble clic en el certificado para comprobar los detalles.

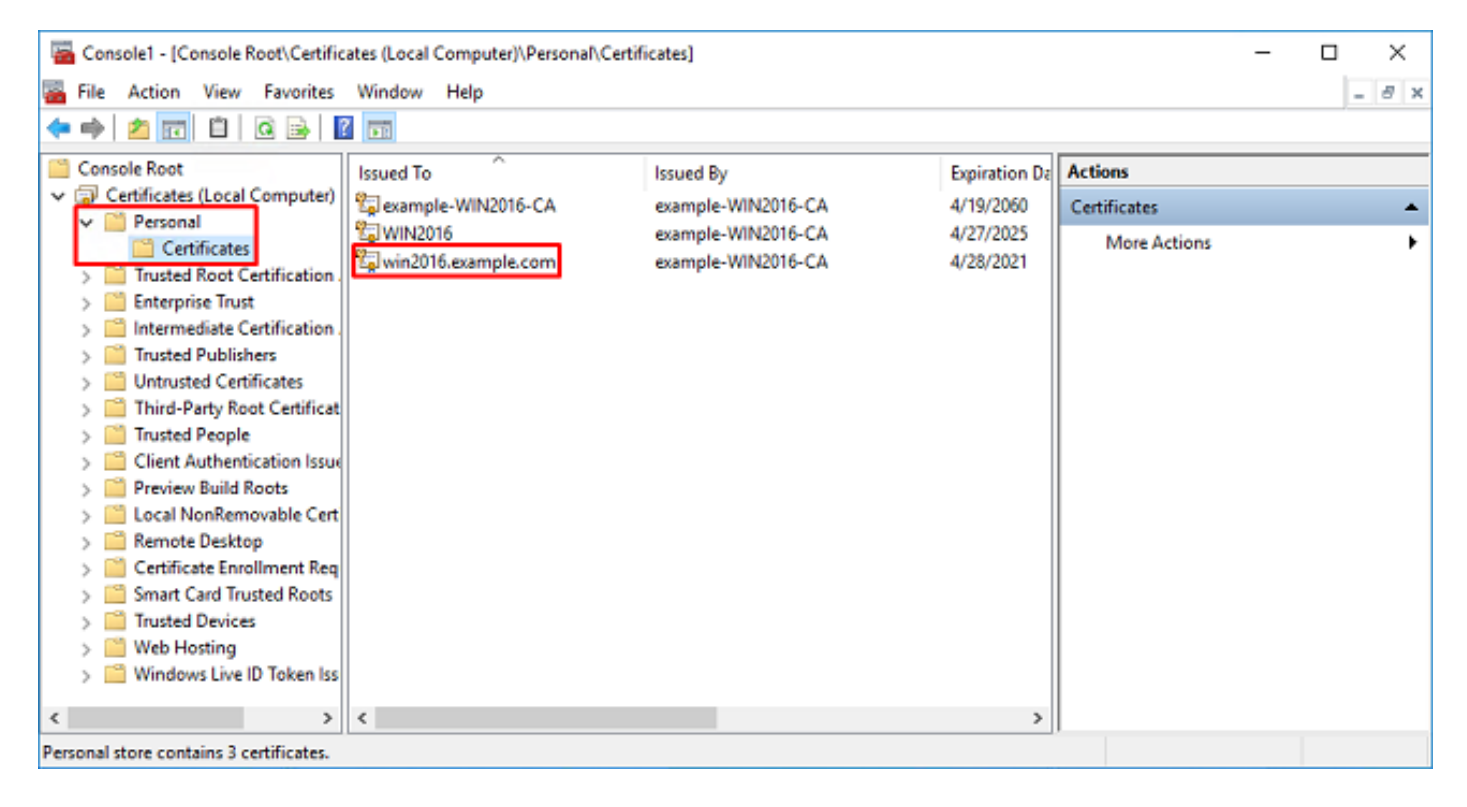

- 7. Para ser utilizado como certificado SSL LDAPS, el certificado debe cumplir estos requisitos:
  - El nombre común o el nombre alternativo del asunto DNS coincide con el FQDN del servidor de Windows.
  - El certificado tiene autenticación de servidor en el campo Uso mejorado de clave.

En la pestaña Detalles del certificado, bajo **Asunto** y **Nombre alternativo del sujeto**, está presente el FQDN **win2016.example.com**.

| 🙀 Certif                                                                        | ficate                  |                       |                  |                 | × |
|---------------------------------------------------------------------------------|-------------------------|-----------------------|------------------|-----------------|---|
| General                                                                         | Details                 | Certification Pa      | 1th              |                 |   |
| Show:                                                                           | <al></al>               |                       | ~                |                 |   |
| Field                                                                           |                         |                       | Value            |                 | ^ |
| <u>詞</u> Sut                                                                    | bject                   |                       | win2016.examp    | le.com          |   |
| 📋 Put                                                                           | blic key                |                       | RSA (2048 Bits)  |                 |   |
| Put                                                                             | blic key pa             | arameters             | 05 00            |                 |   |
| Ce                                                                              | rtificate T             | emplate Name          | DomainControlle  | r               |   |
| Enf                                                                             | hanced Ke               | ey Usage              | Client Authentic | ation (1.3.6.1  |   |
| ()<br>()<br>()<br>()<br>()<br>()<br>()<br>()<br>()<br>()<br>()<br>()<br>()<br>( | IME Capa                | Dilities              | [1]SMIME Capat   | olity: Object I |   |
|                                                                                 | bject Key<br>Iboritu Ka | Identifier            | 30 D7 20 He H8 0 | 27 fb 11 16     | ¥ |
|                                                                                 |                         |                       |                  |                 |   |
| CN = w                                                                          | in2016.e:               | <pre>kample.com</pre> |                  |                 |   |
|                                                                                 |                         |                       |                  |                 |   |
|                                                                                 |                         |                       |                  |                 |   |
|                                                                                 |                         |                       |                  |                 |   |
|                                                                                 |                         |                       |                  |                 |   |
|                                                                                 |                         |                       |                  |                 |   |
|                                                                                 |                         |                       |                  |                 |   |
|                                                                                 |                         | [                     | Edit Properties  | Copy to File    |   |
|                                                                                 |                         |                       |                  |                 |   |
|                                                                                 |                         |                       |                  |                 |   |
|                                                                                 |                         |                       |                  |                 |   |
|                                                                                 |                         |                       |                  | O               | ¢ |
|                                                                                 |                         |                       |                  |                 |   |

| 🙀 Certi                         | ficate                                                            |                                                                              |                                                                                                    | ×   |
|---------------------------------|-------------------------------------------------------------------|------------------------------------------------------------------------------|----------------------------------------------------------------------------------------------------|-----|
| General                         | Details                                                           | Certification Path                                                           |                                                                                                    |     |
| Show:                           | <al)></al)>                                                       |                                                                              | ~                                                                                                    |     |
| Field<br>Sul<br>Au<br>Au<br>Au  | bject Key<br>thority Ke<br>L Distribu<br>thority In<br>bject Alte | Identifier<br>y Identifier<br>tion Points<br>formation Access<br>mative Name | Value<br>30 b7 2b 4e 48 0f 2f 17 17 e6<br>KeyID=3d 9f 26 37 fb 11 1f 4<br>[1]CRL Distribution Point: Distr<br>[1]Authority Info Access: Acc<br>Other Name:DS Object Guid= | ^   |
| Ke<br>Th<br>Th                  | y Usage<br>umbprint<br>umborint                                   | algorithm                                                                    | Digital Signature, Key Encipher<br>sha1<br><u>ca 8e 11 3d eb bc 0f 6e 4a.00</u>                                                                                           | ~   |
| Other N<br>DS 0<br>18<br>DNS Na | Name:<br>Object Gu<br>Ime = win2                                  | id=04 10 90 99 a9<br>016.example.com                                         | a2 38 24 65 47 84 74 64 26 cd c6 8                                                                                                    | D   |
|                                 |                                                                   | Ed                                                                           | It Properties Copy to File                                                                                                    |     |
|                                 |                                                                   |                                                                              | 0                                                                                                    | < . |

En Uso mejorado de claves, Server Authentication está presente.

| 🙀 Certificate                                                                                                 | ×                                                                                              |
|----------------------------------------------------------------------------------------------------|------------------------------------------------------------------------------------------------|
| General Details Certification Pa                                                                              | th                                                                                             |
| Show: <all></all>                                                                                             | ~                                                                                              |
| Field                                                                                                    | Value ^                                                                                        |
| Subject<br>Public key<br>Public key parameters                                                                | win2016.example.com<br>RSA (2048 Bits)<br>05 00                                                |
| Certificate Template Name                                                                                     | DomainController                                                                               |
| SMIME Capabilities<br>Subject Key Identifier<br>Authority Key Identifier<br>Client Authentication (1.3.6.1.5. | [1]SMIME Capability: Object I<br>30 b7 2b 4e 48 0f 2f 17 17 e6<br>KevID=3d 9f 26 37 fb 11 1f 4 |
| Server Authentication (1.3.6.1.5                                                                              | .5.7.3.1)                                                                                      |
|                                                                                                    | Edit Properties Copy to File                                                                   |
|                                                                                                    | ОК                                                                                             |

8. Una vez que se confirme, vaya a la pestaña **Ruta de certificación**. Haga clic en el certificado superior que debe ser el certificado de CA raíz y luego haga clic en el botón **Ver certificado**.

| Certificate                        | × |
|------------------------------------|---|
| General Details Certification Path |   |
| Certification path                 |   |
| example-WIN2016-CA                 |   |
|                                    |   |
|                                    |   |
|                                    |   |
|                                    |   |
|                                    |   |
|                                    |   |
| View Certificate                   |   |
| Certificate status:                |   |
| This certificate is OK.            |   |
|                                    |   |
|                                    |   |
| ок                                 |   |

9. Esto abrirá los detalles del certificado para el certificado de CA raíz.

| Certificate                                                                                                    | $\times$ |
|----------------------------------------------------------------------------------------------------|----------|
| General Details Certification Path                                                                                  |          |
| Certificate Information                                                                                             |          |
| This certificate is intended for the following purpose(s):<br>• All issuance policies<br>• All application policies |          |
| Issued to: example-WIN2016-CA                                                                                       | -        |
| Issued by: example-WIN2016-CA                                                                                       |          |
| Valid from 4/27/2020 to 4/19/2060<br>Issuer Statemen                                                                | t        |
| OK                                                                                                    |          |

10. Abra la pestaña **Detalles** y haga clic en **Copiar a archivo...** como se muestra en la imagen.

| Certificate                                                                                                    |                                                                                                    | × |
|----------------------------------------------------------------------------------------------------|----------------------------------------------------------------------------------------------------|---|
| General Details Certification Path                                                                                             |                                                                                                    |   |
| Show: <all></all>                                                                                                    | $\checkmark$                                                                                                    |   |
| Field                                                                                                    | Value /                                                                                                    | • |
| Version<br>Serial number<br>Signature algorithm<br>Signature hash algorithm<br>Valid from<br>Valid from<br>Valid to<br>Subject | V3<br>13 86 46 e5 9d 70 4f a9 4e 35<br>sha256RSA<br>sha256<br>example-WIN2016-CA<br>Monday, April 27, 2020 10:50:<br>Monday, April 19, 2060 10:50:<br>example-WIN2016-CA |   |
| E                                                                                                    | lit Properties Copy to File                                                                                                    | 3 |
|                                                                                                    | ОК                                                                                                    |   |

11. Desplácese por el Asistente para exportación de certificados que exportará la CA raíz en formato PEM.

| ÷ | 🐓 Certificate Export Wizard                                                                                                    | × |
|---|----------------------------------------------------------------------------------------------------|---|
|   | Welcome to the Certificate Export Wizard                                                                                                    |   |
|   | This wizard helps you copy certificates, certificate trust lists and certificate revocation<br>lists from a certificate store to your disk.                                                                                                    |   |
|   | A certificate, which is issued by a certification authority, is a confirmation of your identity<br>and contains information used to protect data or to establish secure network<br>connections. A certificate store is the system area where certificates are kept. |   |
|   | To continue, dick Next.                                                                                                    |   |
|   |                                                                                                    |   |
|   |                                                                                                    |   |
|   | <u>N</u> ext Cance                                                                                                    | 1 |

12. Seleccione Base-64 codificada X.509.

| Ð | cort File Format                                                                   |
|---|------------------------------------------------------------------------------------|
|   | Certificates can be exported in a valiety of the formats.                          |
|   | Select the format you want to use:                                                 |
|   | O DER encoded binary X.509 (.CER)                                                  |
|   | Base-64 encoded X.509 (.CER)                                                       |
|   | Cryptographic Message Syntax Standard - PKCS #7 Certificates (.P7B)                |
|   | Include all certificates in the certification path if possible                     |
|   | <ul> <li>Personal Information Exchange - PKCS #12 (.PFX)</li> </ul>                |
|   | <ul> <li>Include all certificates in the certification path if possible</li> </ul> |
|   | <ul> <li>Delete the private key if the export is successful</li> </ul>             |
|   | Export all extended properties                                                     |
|   | Enable certificate privacy                                                         |
|   | <ul> <li>Microsoft Serialized Certificate Store (.SST)</li> </ul>                  |

13. Seleccione el nombre del archivo y el lugar al que se exportará.

| Everificate Export Wizard      File to Export     Specify the name of the file you want to export      File name:                                                                                                    | Browse                                            |                |
|----------------------------------------------------------------------------------------------------|---------------------------------------------------|----------------|
|                                                                                                    | Next Cancel                                       |                |
| save As                                                                                                    |                                                   | ×              |
| ← → ~ ↑ ■ > This PC > Desktop                                                                                                    | ∨ Ö Si                                            | arch Desktop 🔎 |
| Organize 🔻 New folder                                                                                                    |                                                   | III 🕶 😮        |
| Image: Point of the second second | Date modified Type<br>No items match your search. | Size           |
| File name: root                                                                                                    |                                                   | ~              |
| Save as type: Base64 Encoded X.509 (*.cer)                                                                                                    |                                                   | v              |
| ∧ Hide Folders                                                                                                    | [                                                 | Save Cancel    |

|   |                                                                   | × |
|---|-------------------------------------------------------------------|---|
| ÷ | 🐉 Certificate Export Wizard                                       |   |
|   | File to Export<br>Specify the name of the file you want to export |   |
|   |                                                                   | - |
|   | File name:                                                        |   |
|   | C:\Users\admin\Desktop\root.cer Browse                            |   |
|   |                                                                   |   |
|   |                                                                   |   |
|   |                                                                   |   |
|   |                                                                   |   |
|   |                                                                   |   |
|   |                                                                   |   |
|   |                                                                   |   |
|   |                                                                   |   |
|   |                                                                   |   |
|   |                                                                   |   |
|   |                                                                   |   |
|   |                                                                   |   |
|   |                                                                   |   |
|   | Next Cancel                                                       |   |

14. Haga clic en Finish (Finalizar).

| ÷ | ş | Certificate Export Wizard                          |                                 | ×   |
|---|---|----------------------------------------------------|---------------------------------|-----|
|   |   | Completing the Certificate Exp                     | oort Wizard                     |     |
|   |   | You have successfully completed the Certificate    | Export wizard.                  |     |
|   |   | You have specified the following settings:         |                                 |     |
|   |   | File Name                                          | C:\Users\admin\Desktop\root.cer |     |
|   |   | Export Keys                                        | No                              |     |
|   |   | Include all certificates in the certification path | No                              |     |
|   |   | File Format                                        | Base64 Encoded X.509 (*.cer)    |     |
|   |   |                                                    |                                 |     |
|   |   |                                                    |                                 |     |
|   |   |                                                    |                                 |     |
|   |   |                                                    |                                 |     |
|   |   |                                                    |                                 |     |
|   |   |                                                    |                                 |     |
|   |   |                                                    |                                 |     |
|   |   |                                                    |                                 |     |
|   |   |                                                    |                                 |     |
|   |   |                                                    |                                 |     |
|   |   |                                                    | Finish Cano                     | el: |

15. Ahora, desplácese a la ubicación y abra el certificado con un bloc de notas o con algún otro editor de texto. Esto mostrará el certificado de formato PEM. Guarde esto para más adelante.

#### ----BEGIN CERTIFICATE-----

```
MIIDCDCCAfCgAwIBAgIQE4ZG5Z1wT6lONTjooEQyMTANBgkqhkiG9w0BAQsFADAd
MRswGQYDVQQDExjleGFtcGxlLVdJTjIwMTYtQ0EwIBcNMjAwNDI3MTQ1MDU5WhgP
MjA2MDA0MTkxNDUwNTlaMB0xGzAZBgNVBAMTEmV4YW1wbGUtV010MjAxNi1DQTCC
ASIwDQYJKoZIhvcNAQEBBQADqqEPADCCAQoCqqEBAI8qhT719NzSQpoQPh0YT67b
Ya+PngsxMyvkewP33QLTAWw1HW1Tb9Mk5BDWOItTaVsgHwPBfd++M+bLn3AiZnHV
OO+k6dVVY/E5qVkEKSGoY+v940S2316lzdwReMOFhgbc2qMertIoficrRhihonuU
Cjyeub3CO+meJUuKom2R47C0D35TUvo/FEHGgXJFaJS1se2UrpN07KEMkfAlLPuM
aob4XE/OzxYQpPa18djsNnskfcFqD/HOTFQN4+SrOhHWlRnUIQBUaLdQaabhipD/
sVs5PneYJX8YKma821uYI6j90YuytmsHBtCieyC062a8BKqOL7N86HFPFkMA3u8C
BBYEFD2fjjf7ER9EM/HCxCVFN5QzqEdvMA0GCSqGSIb3DQEBCwUAA4IBAQB31ZJo
vzwVD3c5Q1nrNP+6Mq62OFpYH91k4Ch9S5g/CEOemhcwg8MDIoxW2dTsjenAEt7r
phFIHZoCoSyjBjMgK3xybmoSeg8vBjCXseYNGEmOc9KW1oFmTOvdNVIb7Xpl1IVa
6tALTt3ANRNgREtxPA6yQbthKGavW0Anfsojk9IcDr2vp0MTjlBCxsTscbubRl+D
dLEFKQqmMeYvkVf+a7a64mqPZsG3Uxo0rd6cZxAPkq/ylcdwNSJFfQV3DqZq+R96
9WLCR3Obig6xyo9Zu+lixcWpdrbADO6zMhbEYEhkhOOjBrUEBBI6Cy83iTZ9ejsk
KgwBJXEu33PplW6E
----END CERTIFICATE----
```

### Configuraciones de FDM

Verificación de licencias

Para configurar AnyConnect en FDM, el FTD deberá estar registrado con el servidor de licencias inteligente y se debe aplicar una licencia válida Plus, Apex o VPN Only al dispositivo.

1. Vaya a **Device > Smart License** como se muestra en la imagen.

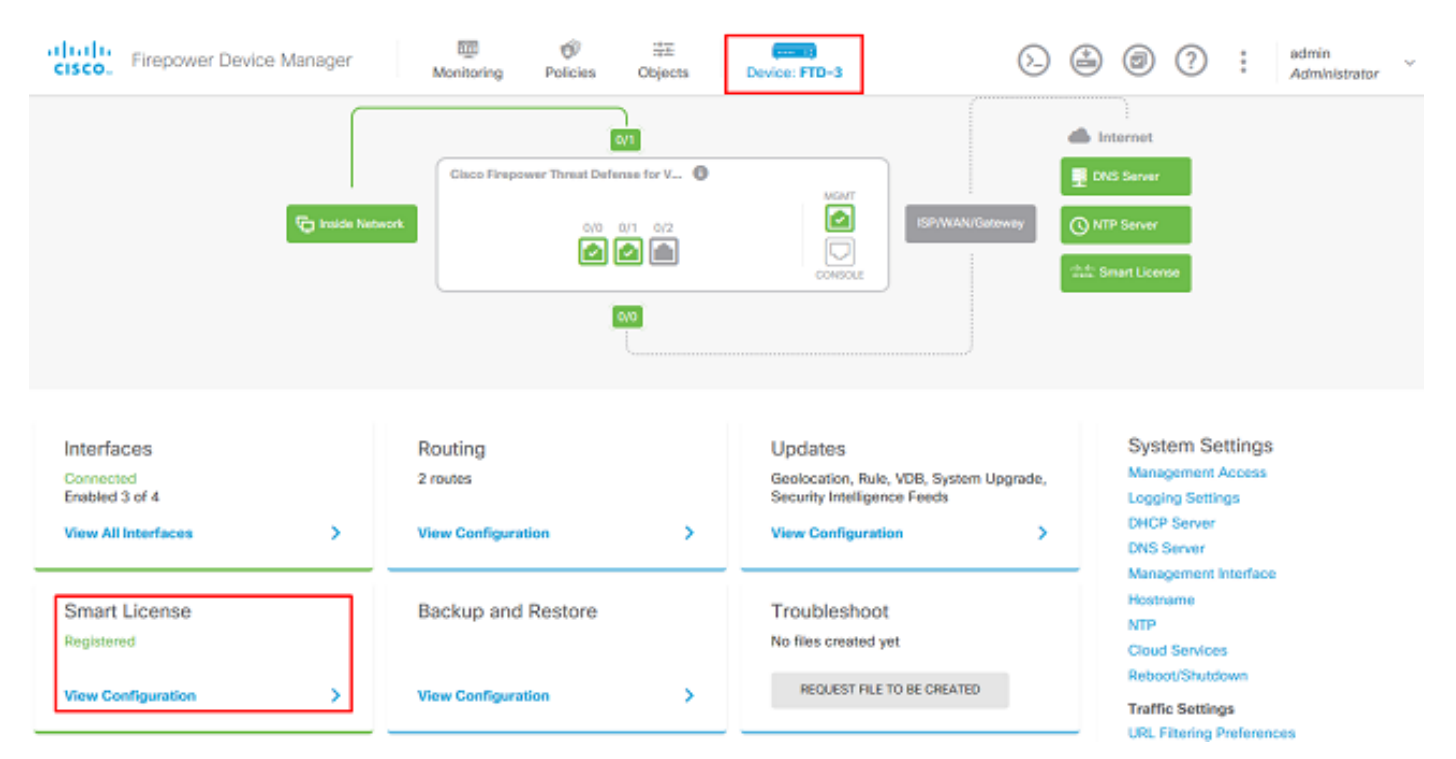

2. Verifique que el FTD esté registrado en el servidor de licencias inteligente y que la licencia AnyConnect Plux, Apex o VPN Only esté habilitada.

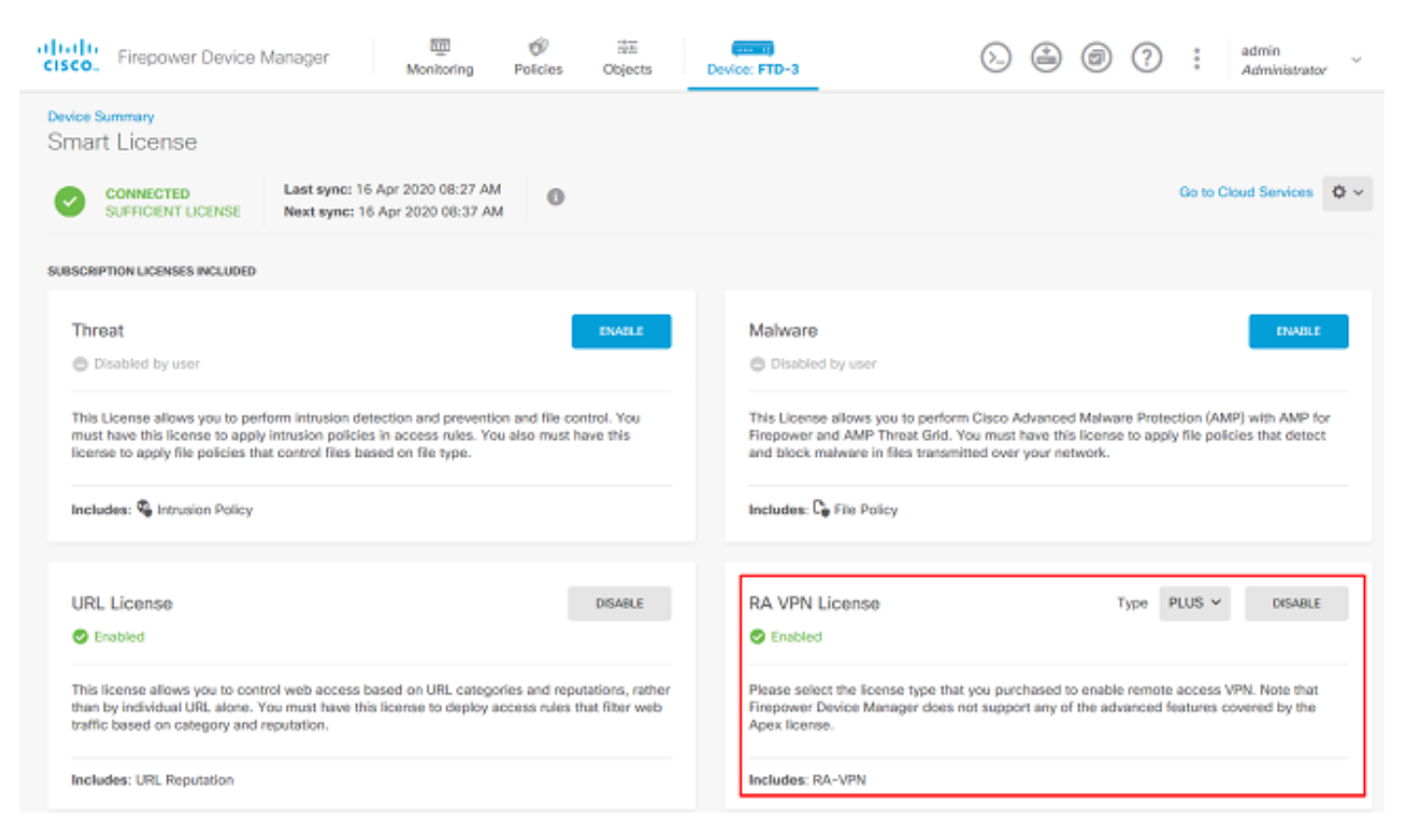

### Configurar origen de identidad AD

1. Navegue hasta Objetos > Orígenes de identidad, luego haga clic en el + símbolo y seleccione

AD como se muestra en la imagen.

| cisco. Firepower Device | Manager Monitoring Policies | Cbjects Device: FTD-3 | o 🔒 🗐 ? 🗄 | admin<br>Administrator   |
|-------------------------|-----------------------------|-----------------------|-----------|--------------------------|
| Object Types 🔶 🔶        | Identity Sources            |                       |           |                          |
| C Networks              | 1 object                    |                       | Q Search  | +~                       |
| 와 Ports                 | a NAME                      | THE                   | VALUE     | RADIUS Server            |
| 🔒 Security Zones        | 1 LocalidentitySource       | LOCAL                 |           | RADIUS Server Group      |
| 🐬 Application Filters   |                             |                       |           | AD                       |
| Ø URLS                  |                             |                       |           | Identity Services Engine |
| Geolocations            |                             |                       |           |                          |
| Syslog Servers          |                             |                       |           |                          |
| 🔏 IKE Policies          |                             |                       |           |                          |
| 🐴 IPSec Proposals       |                             |                       |           |                          |
| 🔒 AnyConnect Client     |                             |                       |           |                          |
| E Identity Sources      |                             |                       |           |                          |
| 1 Users                 |                             |                       |           |                          |
| R Certificates          |                             |                       |           |                          |
| 🔒 Secret Keys           |                             |                       |           |                          |
| DNS Groups              |                             |                       |           |                          |
| Vert List Filters       |                             |                       |           |                          |

2. Complete los parámetros adecuados para el servidor de Active Directory con la información recolectada anteriormente. Si se utiliza un nombre de host (FQDN) para el servidor de Microsoft en lugar de una dirección IP, asegúrese de crear un grupo DNS adecuado en **Objetos > Grupo DNS**. A continuación, aplique ese grupo DNS al FTD navegando a **Device > System Settings > DNS Server**, aplicando el grupo DNS en **Management Interface** y **Data Interface**, y luego especifique la interfaz de salida adecuada para las consultas DNS. Haga clic en el botón **Prueba** para verificar una configuración y alcance exitosos desde la interfaz de administración de FTD. Dado que estas pruebas se inician desde la interfaz de administración del FTD y no a través de una de las interfaces enrutables configuradas en el FTD (como interna, externa, dmz), una conexión exitosa (o fallida) no garantiza el mismo resultado para la autenticación de AnyConnect, ya que las solicitudes de autenticación LDAP de AnyConnect se iniciarán desde una de las interfaces enrutables del FTD. Para obtener más información sobre la prueba de conexiones LDAP desde el FTD, revise las secciones Test AAA y Packet Capture en el área Troubleshooting.

Add Identity Realm

Ŀ.

Identity Realm is used for Identity Policies and Remote Access VPN. Any changes impact all features that use this realm.

| Name                                                                                                    | Туре                                                                   |
|----------------------------------------------------------------------------------------------------|------------------------------------------------------------------------|
| LAB-AD                                                                                                    | Active Directory (AD)                                                  |
| Directory Username                                                                                                    | Directory Password                                                     |
| ftd.admin@example.com                                                                                                    | ••••••                                                                 |
| e.g. user@example.com                                                                                                    |                                                                        |
| Base DN                                                                                                    | AD Primary Domain                                                      |
| DC=example,DC=com                                                                                                    | example.com                                                            |
| e.g. ou=user, dc=example, dc=com                                                                                                    | e.g. example.com                                                       |
| Directory Server Configuration                                                                                                    |                                                                        |
| win2016.example.com:389                                                                                                    | •                                                                      |
|                                                                                                    |                                                                        |
| Hostname / IP Address                                                                                                    | Port                                                                   |
| Hostname / IP Address<br>win2016.example.com                                                                                                    | 389                                                                    |
| Hostname / IP Address<br>win2016.example.com<br>e.g. ad.example.com                                                                                                  | 389                                                                    |
| Hostname / IP Address<br>win2016.example.com<br>e.g. ad.example.com<br>Encryption                                                                                    | Port<br>389<br>Trusted CA certificate                                  |
| Hostname / IP Address<br>win2016.example.com<br>e.g. ad.example.com<br>Encryption<br>NONE                                                                            | Port<br>389<br>Trusted CA certificate<br>Please select a certificate   |
| Hostname / IP Address<br>win2016.example.com<br>e.g. ad.example.com<br>Encryption<br>NONE ✓<br>TEST ✓ Connection to realm is successful                              | Port<br>389<br>Trusted CA certificate<br>Please select a certificate   |
| Hostname / IP Address<br>win2016.example.com<br>e.g. ad.example.com<br>Encryption<br>NONE ✓<br>TEST ✓ Connection to realm is successful<br>Add another configuration | Port<br>389<br>Trusted CA certificate<br>Please select a certificate ~ |
| Hostname / IP Address<br>win2016.example.com<br>e.g. ad.example.com<br>Encryption<br>NONE ✓<br>TEST ✓ Connection to realm is successful<br>Add another configuration | Port 389 Trusted CA certificate Please select a certificate            |

Si se utiliza LDAPS o STARTTLS, seleccione el cifrado adecuado y, a continuación, seleccione el certificado de CA de confianza. Si la CA raíz no se ha agregado aún, haga clic en **Crear nuevo certificado de CA de confianza**. Proporcione un nombre para el certificado de CA raíz y luego pegue el certificado de CA raíz del formato PEM recolectado anteriormente.

### Add Trusted CA Certificate

| Name<br>LDAPS_ROOT                                                                                                    |    |
|----------------------------------------------------------------------------------------------------|----|
| Paste certificate, or choose file: UPLOAD CERTIFICATE The supported formats are: PEM, DER.                                                                                                    |    |
| BEGIN CERTIFICATE<br>MIIDCDCCAfCgAwIBAgIQE4ZG5Z1wT6IONTjooEQyMTANBgkqhkiG9w0BAQsFADAd<br>MRswGQYDVQQDExJleGFtcGxILVdJTjIwMTYtQ0EwIBcNMjAwNDI3MTQ1MDU5WhgP<br>MjA2MDA0MTkxNDUwNTIaMB0xGzAZBgNVBAMTEmV4YW1wbGUtV0IOMjAxNi1DQTCC<br>ASIwDOX_IKoZlbwcNAOEBB0ADcoEPADCCAOccoEBAl8abT719NzSOnoOPb0YT67b |    |
| CANCEL                                                                                                    | ОК |
| Directory Server Configuration                                                                                                    |    |
| win2016.example.com:636                                                                                                    | *  |

8 ×

| Hostname / IP Address             |         | Port                   |   |
|-----------------------------------|---------|------------------------|---|
| win2016.example.com               |         | 636                    |   |
| e.g. ad.example.com               |         |                        |   |
| Encryption                        |         | Trusted CA certificate |   |
| LDAPS                             | *       | LDAPS_ROOT             | ~ |
| TEST ✓ Connection to realm is suc | cessful |                        |   |

En esta configuración, se utilizaron estos valores:

- Nombre: LAB-AD
- Nombre de usuario del directorio: ftd.admin@example.com
- DN base: DC=ejemplo,DC=com
- Dominio primario de AD: example.com
- Nombre de host/Dirección IP: win2016.example.com
- Puerto: 389

3. Haga clic en el botón **Cambios pendientes** en la parte superior derecha, como se muestra en la imagen.

| cisco. Firepower De | wice Manager  | 题<br>Monitoring | Ø<br>Policies | 書面<br>Objects | Device: FTD-3 |             | S 🖨 @     | 0 | * | admin<br>Administrator |
|---------------------|---------------|-----------------|---------------|---------------|---------------|-------------|-----------|---|---|------------------------|
| Object Types 🛛 🗧 🗧  | Identity So   | urces           |               |               |               |             |           |   |   |                        |
| C Networks          | 2 objects     |                 |               |               |               | Q           | Search    |   |   | + ~                    |
| S Ports             | H NAME        |                 |               | т             | YPE           | VALUE       |           |   |   | ACTIONS                |
| Security Zones      | 1 Localidenti | tySource        |               | U             | OCAL          |             |           |   |   |                        |
| Application Filters | 2 LAB-AD      |                 |               | A             | D             | win2016.exa | ample.com |   |   |                        |

4. Haga clic en el botón Implementar ahora.

| Pe         | ending Changes                                                                         |                                                                                                    | 0     | ×      |
|------------|----------------------------------------------------------------------------------------|----------------------------------------------------------------------------------------------------|-------|--------|
| <b>O</b> I | Last Deployment Completed Successfully<br>01 May 2020 12:54 PM. See Deployment History |                                                                                                    |       |        |
|            | Deployed Version (01 May 2020 12:54 PM)                                                | Pending Version CLEGEND Removed Add                                                                                                    | led   | Edited |
| 0          | Active Directory Realm Added: LAB-AD                                                   |                                                                                                    |       | ~      |
|            | -<br>-<br>-<br>-<br>-<br>-<br>-<br>-                                                   | <pre>dirPassword.masked: false<br/>dirPassword.encryptedString: ***<br/>directoryConfigurations[0].port: 389<br/>directoryConfigurations[0].hostname: win2016.exampl<br/>directoryConfigurations[0].encryptionProtocol: NONE<br/>adPrimaryDomain: example.com<br/>dirUsername: ftd.admin@example.com<br/>baseDN: DC=example,DC=com<br/>enabled: true<br/>realmId: 9<br/>name: LAB-AD</pre> | e.com |        |
| м          | DRE ACTIONS Y                                                                          | CANCEL DEPLOY NOW                                                                                                    |       | ~      |

### Configurar AnyConnect para la autenticación AD

Para utilizar el origen de identidad AD configurado, deberá aplicarse a la configuración de AnyConnect.

1. Vaya a **Device > Remote Access VPN** como se muestra en la imagen.

| CISCO. Firepower Device Manager                                                                                           | 题 👘 📅<br>Monitoring Policies Objects                                                      | Device: FTD-3                                                                                           | admin<br>Administrator                                                                                                    |  |  |
|----------------------------------------------------------------------------------------------------|-------------------------------------------------------------------------------------------|----------------------------------------------------------------------------------------------------|----------------------------------------------------------------------------------------------------|--|--|
|                                                                                                    | 0.0<br>[                                                                                  |                                                                                                    |                                                                                                    |  |  |
| Interfaces<br>Connected<br>Enabled 3 of 4<br>View All Interfaces ><br>Smart License<br>Registered<br>View Configuration > | Routing<br>2 routes<br>View Configuration ><br>Backup and Restore<br>View Configuration > | Updates<br>Geolocation, Rule, VDB, System Upgrade,<br>Security Intelligence Feeds<br>View Configuration | System Settings<br>Management Access<br>Logging Settings<br>DHCP Server<br>DNS Server<br>Management Interface<br>Hostname<br>NTP<br>Cloud Services<br>Reboot/Shutdown<br>Traffic Settings |  |  |
| Site-to-Site VPN There are no connections yet View Configuration                                                          | Remote Access VPN<br>Configured<br>1 connection   2 Group Policies<br>View Configuration  | Advanced Configuration<br>Includes: FlexConfig, Smart CLI<br>View Configuration                         | Device Administration<br>Audit Events, Deployment History,<br>Download Configuration                                                                                                    |  |  |

2. Haga clic en el símbolo + o en el botón Crear perfil de conexión como se muestra en la imagen.

| cisco. Firepower Dev | vice Manager Monitoring             | Policies Objects | Device: FTD-3               | > 🖨 @ ?          | admin<br>Administrator |
|----------------------|-------------------------------------|------------------|-----------------------------|------------------|------------------------|
| RA VPN +             | Device Summary<br>Remote Access VPN | Connection Prof  | iles                        |                  |                        |
| Connection Profiles  |                                     |                  |                             |                  |                        |
| Group Policies       |                                     |                  |                             | Q. Search        | +                      |
|                      | • NAME                              | ***              | GROUP POLICY                | ACTIONS          |                        |
|                      |                                     |                  |                             |                  |                        |
|                      |                                     |                  | There are no Remote Access  | Connections yet. |                        |
|                      |                                     |                  | Start by creating the first | Connection.      |                        |
|                      |                                     |                  | CREATE CONNECTION           | PROFILE          |                        |
|                      |                                     |                  |                             |                  |                        |
|                      |                                     |                  |                             |                  |                        |

3. En la sección Connection and Client Configuration, seleccione el origen de identidad AD creado anteriormente. Configure los valores adecuados para las demás secciones, incluidos el nombre del perfil de conexión y la asignación del grupo de direcciones del cliente. Haga clic en **Enviar consulta** cuando haya terminado.

### Connection and Client Configuration

Specify how to authenticate remote users and the AnyConnect clients they can use to connect to the inside network.

| Connection Profi<br>This name is config | le Name<br>ured as a connection allas, it ca | n be used | to connect to the VPN gateway                    |
|-----------------------------------------|----------------------------------------------|-----------|--------------------------------------------------|
| General                                 |                                              |           |                                                  |
| Group Alias                             |                                              |           | Group URL                                        |
| General                                 |                                              |           |                                                  |
| Add Group Alias                         |                                              |           | Add Group URL                                    |
| Primary Ident                           | ity Source                                   |           |                                                  |
| Authentication Ty                       | /pe                                          |           |                                                  |
| AAA Only                                | Client Certificate Only                      | AAA ai    | nd Client Certificate                            |
| Primary Identity S                      | Source for User Authentica                   | tion      | Fallback Local Identity Source 🔔                 |
| Filter                                  |                                              | ~         | Please Select Local Identity Source 🗸            |
| 1 Localide                              | ntitySource                                  |           | ^                                                |
| <u></u> LAB-AD                          |                                              | 0         |                                                  |
| 11 Special-                             | Identities-Realm                             |           | ✓                                                |
| Create new 💙                            |                                              |           |                                                  |
| Client Addres                           | s Pool Assignment                            |           |                                                  |
| IPv4 Address Poo                        | bl                                           |           | IPv6 Address Pool                                |
| Endpoints are provid                    | led an address from this pool                |           | Endpoints are provided an address from this pool |
| C AnyConnect-F                          | Pool                                         |           |                                                  |
| DHCP Servers                            |                                              |           |                                                  |
| +                                       |                                              |           |                                                  |
|                                         |                                              |           |                                                  |
|                                         | CANCEL                                       |           | SUBMIT QUERY                                     |

4. En la sección Experiencia de usuario remoto, seleccione la política de grupo adecuada. De forma predeterminada, se utilizará **DfltGrpPolicy**; sin embargo, se puede crear uno diferente.

```
View Group Policy
```

DfltGrpPolicy

Policy Group Brief Details

| DNS + BANNER                             | Ed                            |
|------------------------------------------|-------------------------------|
| DNS Server                               | None                          |
| Banner Text for Authenticated Clients    | None                          |
| SESSION SETTINGS                         |                               |
| Maximum Connection Time / Alert Interval | Unlimited / 1 Minutes         |
| Idle Time / Alert Interval               | 30 / 1 Minutes                |
| Simultaneous Login per User              | 3                             |
| SPLIT TUNNELING                          |                               |
| IPv4 Split Tunneling                     | Allow all traffic over tunnel |
| IPv6 Split Tunneling                     | Allow all traffic over tunnel |
| ANYCONNECT CLIENT                        |                               |
| AnyConnect Client Profiles               | None                          |
|                                          |                               |
|                                          |                               |

5. En la sección Configuración global, como mínimo, especifique los paquetes SSL Certificate, Outside Interface y AnyConnect. Si no se ha creado un certificado previamente, se puede seleccionar un certificado autofirmado predeterminado (<u>DefaultInternalCertificate</u>) sin embargo se verá un mensaje de certificado de servidor no confiable. La política de control de acceso de omisión para el tráfico descifrado (sysopt permit-vpn) debe desmarcarse para que las reglas de la política de acceso de identidad de usuario entren en vigor más adelante. La exención de NAT también se puede configurar aquí. En esta configuración, todo el tráfico ipv4 desde la interfaz interna que va a las direcciones IP del cliente AnyConnect es excepto desde NAT. Para configuraciones más complejas como el hairpinning externo a externo, se deberán crear reglas NAT adicionales bajo la política NAT. Los paquetes de AnyConnect se pueden encontrar en el sitio de soporte de Cisco: <u>https://software.cisco.com/download/home</u>. Se requiere una licencia Plus o Apex válida para descargar el paquete AnyConnect.

### **Global Settings**

These settings control the basic functioning of the connection. Changes to any of these options apply to all connection profiles; you cannot configure different settings in different profiles.

| Certificate of Device Identity                                                                                                    | Outside Interface                                                                                                    |
|----------------------------------------------------------------------------------------------------|----------------------------------------------------------------------------------------------------|
| FTD-3-Manual ~                                                                                                    | outside (GigabitEthernet0/0)                                                                                                    |
| Fully-qualified Domain Name for the Outside Interf                                                                                                    | ace                                                                                                    |
| ftd3.example.com                                                                                                    |                                                                                                    |
| e.g. ravpn.example.com                                                                                                    |                                                                                                    |
| Access Control for VPN Traffic<br>Decrypted VPN traffic is subjected to access control policy<br>policy for decrypted traffic option bypasses the access con<br>and the authorization ACL downloaded from the AAA serve | r inspection by default. Enabling the Bypass Access Control<br>ntrol policy, but for remote access VPN, the VPN Filter ACL<br>er are still applied to VPN traffic                       |
| Bypass Access Control policy for decrypted to                                                                                                    | raffic (sysopt permit-vpn)                                                                                                    |
| NAT Exempt                                                                                                    |                                                                                                    |
| 0                                                                                                    |                                                                                                    |
| Inside Interfaces<br>The interfaces through which remote access VPN users<br>can connect to the internal networks                                                                                                    | Inside Networks<br>The internal networks remote access VPN users are<br>allowed to use. The IP versions of the internal networks<br>and address pools must match, either IPv4, IPv6, or |
| inside (GigabitEthernet0/1)                                                                                                    | +                                                                                                    |
|                                                                                                    | C any-ipv4                                                                                                    |
| AnvConnect Package                                                                                                    |                                                                                                    |
| If a user does not already have the right AnyConnect packa<br>installer when the client authenticates for the first time. The                                                                                           | ge installed, the system will launch the AnyConnect<br>user can then install the package from the system.                                                                               |
| You can download AnyConnect packages from software.cis<br>You must have the necessary AnyConnect software license                                                                                                    | ico.com.                                                                                                    |
| Deskapes                                                                                                    |                                                                                                    |

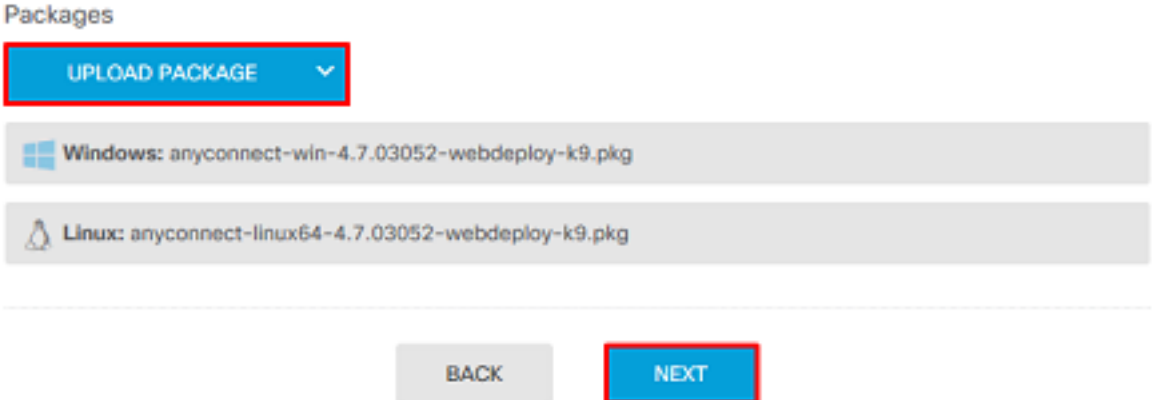

6. En la sección Resumen, verifique que AnyConnect esté configurado correctamente y, a continuación, haga clic en Enviar consulta.

#### Summary

Review the summary of the Remote Access VPN configuration.

| General                                           |          |  |
|---------------------------------------------------|----------|--|
| STEP 1: CONNECTION AND CLIENT CONFIGURATION       | ON       |  |
| Primary Identity Source                           |          |  |
| Authentication Type                               | AAA Only |  |
| Primary Identity Source                           | 赴 LAB-AD |  |
| Fallback Local Identity Source                    | -        |  |
| Strip Identity Source server from username        | No       |  |
| Strip Group from Username                         | No       |  |
|                                                   |          |  |
| Secondary Identity Source                         |          |  |
| Secondary Identity Source for User Authentication | n –      |  |
| Fallback Local Identity Source                    | -        |  |
| ✓ Advanced                                        |          |  |
|                                                   |          |  |
| Authorization Server                              |          |  |
| Accounting Server                                 |          |  |
| Client Address Pool Assignment                    |          |  |
|                                                   |          |  |

7. Haga clic en el botón **Cambios pendientes** en la parte superior derecha, como se muestra en la imagen.

| cisco. Firepower Dev | ice Manager 🕅 😚 🗄<br>Monitoring Policies Ob      | jects Device: FTD-3                                                 | S 🚑 🛛 🤅      | admin<br>Administrator |  |  |  |  |
|----------------------|--------------------------------------------------|---------------------------------------------------------------------|--------------|------------------------|--|--|--|--|
| RA VPN ←             | Device Summary<br>Remote Access VPN Connection I | Device Summary<br>Remote Access VPN Connection Profiles             |              |                        |  |  |  |  |
| Connection Profiles  | Lablest                                          |                                                                     | 0. 6         |                        |  |  |  |  |
| 🚑 Group Policies     | 1 object                                         |                                                                     | Q Search     | ÷                      |  |  |  |  |
|                      | # NAME                                           | ***                                                                 | GROUP POLICY | ACTIONS                |  |  |  |  |
|                      | 1 General                                        | Authentication: AAA Only<br>Authorization: None<br>Accounting: None | DfttGrpPoEcy |                        |  |  |  |  |

8. Haga clic en Implementar ahora.

| Pe                               |                                                                                       | • • • • •                                                                                                    | 05 |
|----------------------------------|---------------------------------------------------------------------------------------|----------------------------------------------------------------------------------------------------|----|
| <ul> <li>↓</li> <li>↓</li> </ul> | ast Deployment Completed Successfully<br>16 Apr 2020 12:41 PM. See Deployment History |                                                                                                    |    |
|                                  | Deployed Version (16 Apr 2020 12:41 PM)                                               | Pending Version CLEGEND Removed Added Edited                                                                                                    | ]  |
| 0                                | Network Object Added: AnyConnect-Pool                                                 |                                                                                                    | ^  |
|                                  | -                                                                                     | <pre>subType: Network value: 10.10.00/24 isSystemDefined: false dnsResolution: IPV4_AND_IPV6 name: AnyConnect-Pool</pre>                                                                                    |    |
| 0                                | RA VPN Added: NGFW-Remote-Access-VPN                                                  |                                                                                                    |    |
|                                  |                                                                                       | <pre>vpnGatewaySettings[0].exemptNatRule: true<br/>vpnGatewaySettings[0].outsideFqdn: ftd3.example.com<br/>vpnGatewaySettings[0].bypassAccessControlForVPNTraffic: t<br/>name: NGFW-Remote-Access-VPN</pre> |    |
|                                  | anyconnectPackageFiles:                                                               |                                                                                                    |    |
|                                  | -                                                                                     | anyconnect-win-4.7.03052-webdeploy-k9.pkg                                                                                                    |    |
|                                  | <pre>vpnGatewaySettings[0].serverCertificate:</pre>                                   | FTD_3_Manual                                                                                                    |    |
|                                  | <pre>vpnGatewaySettings[0].outsideInterface;</pre>                                    | 110-9-Honoox                                                                                                    |    |
|                                  | -                                                                                     | outside                                                                                                    |    |
|                                  | <pre>vpnGatewaySettings[0].insideInterfaces:</pre>                                    |                                                                                                    |    |
|                                  | -<br>vpnGatewaySettings[0].insideNetworks;                                            | inside                                                                                                    | ~  |
|                                  |                                                                                       |                                                                                                    |    |
| MC                               | JRE AGTIONS *                                                                         | CANGEL DEPLOT NOW V                                                                                                    |    |

#### Habilitar la política de identidad y configurar las políticas de seguridad para la identidad de usuario

En este momento, los usuarios de AnyConnect deben poder conectarse correctamente, pero es posible que no puedan acceder a recursos específicos. Este paso habilitará la identidad del usuario de modo que sólo los usuarios de AnyConnect Admins puedan conectarse a los recursos internos con el uso de RDP y sólo los usuarios del grupo AnyConnect usuarios pueden conectarse a los recursos internos con el uso de HTTP.

1. Navegue hasta **Políticas > Identidad** y haga clic en **Habilitar política de identidad**.

| cisco. Firepower De                  | wice Manager Monitoring                                                                                                    | Policies Obj                                         | bjects   | Device: FTD-3                                                                                                    | 5_                 | ۵ ۵          | ?     | ÷ | admin<br>Administrator | × |
|--------------------------------------|----------------------------------------------------------------------------------------------------|------------------------------------------------------|----------|----------------------------------------------------------------------------------------------------|--------------------|--------------|-------|---|------------------------|---|
| Security Policie     ⊡ → ○ SSL Decry | S<br>ption → <mark>Oktontity</mark> → OSec                                                                                                    | wity intelligence $\rightarrow$                      | > 🕑 NAT  | O Access Control                                                                                                    | ightarrow Intrusic | on           |       |   |                        |   |
|                                      | Establishing User Identity<br>You can use identity policies to collect<br>identity information from connections,<br>can then view usage based on user idi<br>in the dashboards, and configure acce<br>control based on user or user group. B<br>linking network behavior, traffic, and e<br>directly to individual users, the system<br>help you identify the source of policy<br>breaches, attacks, or network<br>vulnerabilities. | user<br>You<br>entity<br>ss<br>Y USE<br>vents<br>can | iers 👥 ; | How Identity polic<br>Passive authentication Act<br>PASSIVE AUTHENTIC<br>PASSIVE AUTHENTIC<br>MULTIPLE<br>MULTIPLE<br>MULTIPLE<br>DENTITY SOURCE<br>IDENTITY SOURCE | CES                | LEVERAGE IDE | NTITY |   |                        |   |

Para esta configuración, no se necesita ninguna configuración adicional y la Acción predeterminada es suficiente.

| nistrator         | ~  |  |  |  |  |  |  |
|-------------------|----|--|--|--|--|--|--|
| Security Policies |    |  |  |  |  |  |  |
|                   |    |  |  |  |  |  |  |
| ¢ <u>s</u>        | +  |  |  |  |  |  |  |
|                   |    |  |  |  |  |  |  |
| ACTION            | 5  |  |  |  |  |  |  |
|                   |    |  |  |  |  |  |  |
|                   |    |  |  |  |  |  |  |
|                   |    |  |  |  |  |  |  |
|                   |    |  |  |  |  |  |  |
|                   |    |  |  |  |  |  |  |
|                   |    |  |  |  |  |  |  |
|                   | ¢2 |  |  |  |  |  |  |

2. Navegue hasta **Políticas > NAT** y asegúrese de que NAT esté configurada apropiadamente. Si la excepción NAT configurada en los parámetros de AnyConnect es suficiente, no se necesitará ninguna configuración adicional aquí.

| cisco. Firepowe  | er Device I | Manager       | Monitori                | ng Policies         | i≑≣<br>Objects                    | Device: FTD-3 |                           | ۵ 🚑        | 0 ?         | admin<br>Admini | strator |
|------------------|-------------|---------------|-------------------------|---------------------|-----------------------------------|---------------|---------------------------|------------|-------------|-----------------|---------|
| Security Pol     | licies      |               |                         |                     |                                   |               |                           |            |             |                 |         |
| ⊡ → O SSL        | Decryption  | -> 🕑 ld       | entity $\rightarrow$ () | Security Intelligen | ce 🔶 <table-cell> NA</table-cell> | T 🔿 🕝 Acce    | ess Control $\Rightarrow$ | Intrusion  |             |                 |         |
| 1 rule           |             |               |                         |                     |                                   |               |                           | Q Search   |             |                 | +       |
|                  |             |               | OFFICINAL PACKET        |                     |                                   |               | TRANSLATED PACK           | tπ.        |             |                 |         |
| a NAME           | TYPE        | INTERFACES    | SOUNCE AD               | DESTINATIO          | SOUNCE PORT                       | DESTINATIO    | SOUNCE AD                 | DESTINATIO | SOURCE PORT | DESTINATIO      | ACTIONS |
| Auto NAT Rules   |             |               |                         |                     |                                   |               |                           |            |             |                 |         |
| > # Internet_PAT | DYNAMIC     | J ANY outside | any-ipv4                | ANY                 | ANY                               | ANY           | Interface                 | ANY        | ANY         | ANY             |         |

3. Vaya a **Políticas > Control de acceso**. En esta sección, la acción predeterminada se establece en Block (Bloquear) y no se han creado reglas de acceso, por lo que una vez que un usuario de AnyConnect se conecte, no podrá acceder a nada. Haga clic en el símbolo + o en Crear regla de acceso para agregar una nueva regla.

| cisco. Firepo                  | ower Device Manager            | 题<br>Monitoring             | Ø<br>Policies      | 前面<br>Objects       | Device: FTD-3          |                  | 0 🖨          |      | * ad<br>* Ac | imin<br>Iministrator |
|--------------------------------|--------------------------------|-----------------------------|--------------------|---------------------|------------------------|------------------|--------------|------|--------------|----------------------|
| 🕫 Security i                   | Policies                       |                             |                    |                     |                        |                  |              |      |              |                      |
| $\square \rightarrow \bigcirc$ | SSL Decryption $\rightarrow$ 🥏 | Identity $\rightarrow$ () : | iecurity Intellige | nce 🔶 📀 NA          | AT $ ightarrow$ Acce   | ss Control 🔿 🛛 🎙 | Intrusion    |      |              |                      |
|                                |                                |                             |                    |                     |                        | Q Search         |              |      |              | ®. +                 |
|                                | sounce                         |                             |                    | DESTINATION         |                        |                  |              |      |              |                      |
| e NAME                         | ACTION ZONES                   | NETWORKS                    | PORTS              | 20118               | NETWORKS               | PORTS/PROTO      | APPLICATIONS | URLS | USERS        | ACTIONS              |
|                                |                                |                             |                    | There are no a      | iccess rules yet.      |                  |              |      |              |                      |
|                                |                                |                             |                    | Start by creating ( | the first access rule. |                  |              |      |              |                      |
|                                |                                |                             |                    | CREATE A            | CCESS RULE             |                  |              |      |              |                      |
|                                |                                |                             |                    |                     |                        |                  |              |      |              |                      |
|                                |                                |                             |                    |                     |                        |                  |              |      |              |                      |
| Default Action                 | Access Control 😑 Block         | 9, E, 🗸                     |                    |                     |                        |                  |              |      |              |                      |

4. Rellene los campos con los valores adecuados. En esta configuración, los usuarios del grupo Administradores de AnyConnect deben tener acceso RDP a Windows Server en la red interna. Para el origen, la zona se configura como outside\_zone, que es la interfaz exterior a la que se conectarán los usuarios de AnyConnect y la red se configura como el objeto AnyConnect. Pool que se configuró anteriormente para asignar direcciones IP a los clientes de AnyConnect. Para la identidad de usuario en FDM, el origen debe ser la zona y la red desde la que el usuario iniciará la conexión. Para el destino, la zona se configura como inside\_zone, que es la interfaz interna en la que se encuentra Windows Server, la red se configura como el objeto Inside\_Net, que es un objeto que define la subred en la que se encuentra Windows Server, y los puertos/protocolos se establecen en dos objetos de puerto personalizados para permitir el acceso RDP a través de TCP 3389 y UDP 3389.

| Edit Access                            | Rul       | e                 |     |          |              |                              |      |             |    |                           |    | × |
|----------------------------------------|-----------|-------------------|-----|----------|--------------|------------------------------|------|-------------|----|---------------------------|----|---|
| Order Title 1  AC R Source/Destination | DP Ad     | pplications URLs  | Use | rs Intru | Action Allow | File policy <sup>9</sup> Log | ging |             |    |                           |    |   |
| SOURCE                                 |           |                   |     |          |              | DESTINATION                  |      |             |    |                           |    |   |
| Zones                                  | +         | Networks          | ÷   | Ports    | +            | Zones                        | +    | Networks    | +  | Ports/Protocols           |    | + |
| outside_zone                           |           | C AnyConnect-Pool |     | ANY      |              | inside_zone                  |      | Dinside_Net |    |                           |    |   |
|                                        |           |                   |     |          |              |                              |      |             |    | $\Leftrightarrow$ RDP-UDP |    |   |
|                                        |           |                   |     |          |              |                              |      |             |    |                           |    |   |
|                                        |           |                   |     |          |              |                              |      |             |    |                           |    |   |
|                                        |           |                   |     |          |              |                              |      |             |    |                           |    |   |
|                                        |           |                   |     |          |              |                              |      |             |    |                           |    |   |
|                                        |           |                   |     |          |              |                              |      |             |    |                           |    |   |
|                                        |           |                   |     |          |              |                              |      |             |    |                           |    |   |
|                                        |           |                   |     |          |              |                              |      |             |    |                           |    |   |
| Show Diagram                           | $\supset$ | Not hit yet       |     |          |              |                              |      |             | CA | WCEL                      | ок |   |

En la sección Users (Usuarios), se agregará el grupo AnyConnect Admins para que se permita el acceso RDP a Windows Server a los usuarios que no formen parte de este grupo. Haga clic en el símbolo +, haga clic en la ficha Grupos, haga clic en el grupo correspondiente y, a continuación, haga clic en **Aceptar**. Tenga en cuenta que también se pueden seleccionar usuarios individuales y el origen de identidad.

| Add Access Rule                                                                 | 0 ×                                                                                                    |
|---------------------------------------------------------------------------------|----------------------------------------------------------------------------------------------------|
| Order Title 1 V AC RDP Access Source/Destination Applications URLs Users In     | Action       Allow           Allow           Intrusion Policy           Elle policy                                                                                                    |
| AVAILABLE USERS                                                                 | CONTROLLING ACCESS FOR USERS AND USER GROUPS                                                                                                    |
| Y Filter                                                                        | If you configure identity policies to establish user identity based on source IP<br>address, you can control access based on user name or user group<br>membership. By controlling access based on user identity, you can apply the<br>appropriate access controls whether the user changes workstations or obtains a<br>different address through DHCP. If you base rules on group membership, user |
| 北, LAB-AD \ Account Operators ① 上AB-AD \ Administrators                         | network access changes as users change roles in your organization, moving<br>from one group to another.                                                                                                    |
| LAB-AD \ Allowed RODC Password Replication Group     LAB-AD \ AnyConnect Admins |                                                                                                    |
| 1t, LAB-AD \ AnyConnect Users                                                   |                                                                                                    |
| Create new Identity Realm CANCEL OK                                             |                                                                                                    |
|                                                                                 |                                                                                                    |
| Show Diagram                                                                    | CANCEL OK                                                                                                    |

Una vez seleccionadas las opciones correspondientes, haga clic en Aceptar.

| Add Access Rule                                                                                                    | o ×                                                                                                    |
|----------------------------------------------------------------------------------------------------|----------------------------------------------------------------------------------------------------|
| Order     Title     Action       1     ✓     AC RDP Access     🗗 Allow       Source/Destination     Applications     URLs     Users     Intrusion Policy | File policy Logging                                                                                                    |
| AVAILABLE USERS +                                                                                                    | ▲ CONTROLLING ACCESS FOR USERS AND USER GROUPS If you configure identity policies to establish user identity based on source IP address, you can control access based on user name or user group membership. By controlling access based on user identity, you can apply the appropriate access controls whether the user changes workstations or obtains a different address through DHCP. If you base rules on group membership, user network access changes as users change roles in your organization, moving from one group to another. |
| Show Diagram                                                                                                    | CANCEL OK                                                                                                    |

5. Cree más reglas de acceso si es necesario. En esta configuración, se crea otra regla de acceso

para permitir que los usuarios del grupo Usuarios de AnyConnect accedan a HTTP al servidor de Windows.

| Edit Access Rule          |                    |                  |                                                                                                    |                                                                                                    | ø ×                                                                                                    |
|---------------------------|--------------------|------------------|----------------------------------------------------------------------------------------------------|----------------------------------------------------------------------------------------------------|----------------------------------------------------------------------------------------------------|
| Order Title               |                    | Action           |                                                                                                    |                                                                                                    |                                                                                                    |
| 2 Y AC HTTP Acce          | ess                | 🛃 Allow 🗸        |                                                                                                    |                                                                                                    |                                                                                                    |
| Source/Destination Applic | cations URLs Users | Intrusion Policy | File policy Logging                                                                                                    |                                                                                                    |                                                                                                    |
| SOURCE                    |                    |                  | DESTINATION                                                                                                    |                                                                                                    |                                                                                                    |
| Zones + N                 | Networks + Po      | rts +            | Zones +                                                                                                    | Networks                                                                                                    | + Ports/Protocols +                                                                                                    |
| G outside_zone            | AnyConnect-Pool A  | WY               | inside_zone                                                                                                    | C Inside_Net                                                                                                    | чттн 🔁                                                                                                    |
|                           |                    |                  |                                                                                                    |                                                                                                    |                                                                                                    |
|                           |                    |                  |                                                                                                    |                                                                                                    |                                                                                                    |
|                           |                    |                  |                                                                                                    |                                                                                                    |                                                                                                    |
|                           |                    |                  |                                                                                                    |                                                                                                    |                                                                                                    |
| Show Diagram              | e     Not hit yet  |                  |                                                                                                    |                                                                                                    | CANCEL OK                                                                                                    |
| Edit Access Rule          |                    |                  |                                                                                                    |                                                                                                    | ø ×                                                                                                    |
| Order Title               |                    | Action           |                                                                                                    |                                                                                                    |                                                                                                    |
| 2 Y AC HTTP Acce          | ess                | 🔁 Allow 🗠        |                                                                                                    |                                                                                                    |                                                                                                    |
| Source/Destination Applic | cations URLs Users | Intrusion Policy | File policy Logging                                                                                                    |                                                                                                    |                                                                                                    |
| AVAILABLE USERS           |                    | +                | 1 CONTROLLING ACCESS                                                                                                    | FOR USERS AND USER GRO                                                                                                    | DUPS                                                                                                    |
| LAB-AD \ AnyConnect Users | 5                  |                  | If you configure identity p<br>address, you can control<br>membership. By controllin<br>appropriate access contro<br>different address through<br>network access changes<br>from one group to anothe | olicies to establish user i<br>access based on user na<br>ng access based on user<br>ols whether the user cha<br>DHCP. If you base rules<br>as users change roles in<br>r. | identity based on source IP<br>ame or user group<br>r identity, you can apply the<br>inges workstations or obtains a<br>on group membership, user<br>a your organization, moving |
|                           |                    |                  |                                                                                                    |                                                                                                    |                                                                                                    |
|                           |                    |                  |                                                                                                    |                                                                                                    |                                                                                                    |
|                           |                    |                  |                                                                                                    |                                                                                                    |                                                                                                    |
|                           |                    |                  |                                                                                                    |                                                                                                    |                                                                                                    |
| Show Diagram              | Not hit yet        |                  |                                                                                                    |                                                                                                    | CANCEL OK                                                                                                    |

6. Verifique la configuración de la regla de acceso y luego haga clic en el botón Cambios

pendientes en la parte superior derecha como se muestra en la imagen.

| al)<br>CIS | Firepower Device Manager                    |                   |              |                 |                     |                 |                                    |                      |              |      |          |      |         |
|------------|---------------------------------------------|-------------------|--------------|-----------------|---------------------|-----------------|------------------------------------|----------------------|--------------|------|----------|------|---------|
| Ø          | 🕫 Security Policies                         |                   |              |                 |                     |                 |                                    |                      |              |      |          |      |         |
| Ģ          | $h \rightarrow O sst$                       | Decryptio         | o 🔶 📀 Iden   | tity → 🔘 Se     | curity Intelligence | ightarrow 🕗 NAT | → <table-cell> Access</table-cell> | Control $ ightarrow$ | Intrusion    |      |          |      |         |
| 2 rule     | s                                           |                   |              |                 |                     |                 |                                    | Q Search             |              |      |          | 0    | +       |
|            |                                             |                   | SOURCE       |                 |                     | DESTINATION     |                                    |                      |              |      |          |      |         |
| •          | NAME                                        | ACTION            | ZONES        | NETWORKS        | PORTS               | ZONES           | NETWORKS                           | PORTS/PROTO_         | APPLICATIONS | UNLS | USENS    |      | ACTIONS |
| >          | 1 AC RDP Access                             | <b>→</b><br>Allow | outside_zone | AnyConnect-Pool | ANY                 | inside_zone     | Inside_Net                         | RDP-TCP<br>RDP-UDP   | ANY          | ANY  | AnyConne | đ.C  |         |
| >          | 2 AC HTTP Access                            | Allow             | outside_zone | AnyConnect-Pool | ANY                 | inside_zone     | Inside_Net                         | HTTP                 | ANY          | ANY  | AnyConne | Ф.С. |         |
| Defe       | Default Action Access Control 😄 Block 🖏 📴 🖌 |                   |              |                 |                     |                 |                                    |                      |              |      |          |      |         |

7. Verifique los cambios y luego haga clic en Implementar ahora.

| Pe | ending Changes                                                                         |                                                                                                    | 0                    | ×      |
|----|----------------------------------------------------------------------------------------|----------------------------------------------------------------------------------------------------|----------------------|--------|
| 0  | Last Deployment Completed Successfully<br>28 Apr 2020 01:35 PM. See Deployment History |                                                                                                    |                      |        |
|    | Deployed Version (28 Apr 2020 01:35 PM)                                                | Pending Version                                                                                                    | LEGEND Removed Added | Edited |
| 0  | Access Rule Added: AC HTTP Access                                                      |                                                                                                    |                      | ^      |
|    | -<br>-<br>-<br>-                                                                       | users[0].name: AnyConnect User<br>logFiles: false<br>eventLogAction: LOG_NONE<br>ruleId: 268435467<br>name: AC HTTP Access | rs                   |        |
|    | sourceZones:                                                                           | outside_zone                                                                                                    |                      |        |
|    | destinationZones:                                                                      |                                                                                                    |                      |        |
|    | -                                                                                      | inside_zone                                                                                                    |                      |        |
|    | sourceNetworks:                                                                        | And annual Back                                                                                                    |                      |        |
|    | -                                                                                      | AnyConnect-Pool                                                                                                    |                      |        |
|    | -                                                                                      | Inside Net                                                                                                    |                      |        |
|    | destinationPorts:                                                                      |                                                                                                    |                      |        |
|    | -                                                                                      | HTTP                                                                                                    |                      |        |
|    | users[0].identitySource:                                                               |                                                                                                    |                      |        |
|    | -                                                                                      | LAB-AD                                                                                                    |                      |        |
|    |                                                                                        |                                                                                                    |                      |        |
| 0  | Access Rule Added: AC RDP Access                                                       |                                                                                                    |                      | ~      |
| -  |                                                                                        |                                                                                                    |                      | _      |
| M  | DRE ACTIONS V                                                                          | CANCEL                                                                                                    | DEPLOY NOW           | ~      |

# Verificación

Utilize esta sección para confirmar que su configuración funcione correctamente.

### Configuración final

#### Configuración AAA

show running-configuration aaa-server aaa-server LAB-AD protocol ldap realm-id 7 aaa-server LAB-AD host win2016.example.com serverport 389 ldap-base-dn DC=example,DC=com ldap-scope subtree ldap-login-password \*\*\*\*\* ldap-logindn ftd.admin@example.com server-type auto-detect

#### **Configurar AnyConnect**

```
> show running-config webvpn
webvpn
enable outside
http-headers
 hsts-server
  enable
  max-age 31536000
  include-sub-domains
  no preload
 hsts-client
  enable
 x-content-type-options
 x-xss-protection
 content-security-policy
anyconnect image disk0:/anyconnpkgs/anyconnect-linux64-4.7.03052-webdeploy-k9.pkg 1
anyconnect image disk0:/anyconnpkgs/anyconnect-win-4.7.03052-webdeploy-k9.pkg 2
anyconnect enable
tunnel-group-list enable
 cache
 disable
error-recovery disable
> show running-config tunnel-group
tunnel-group General type remote-access
tunnel-group General general-attributes
address-pool AnyConnect-Pool
authentication-server-group LAB-AD
tunnel-group General webvpn-attributes
group-alias General enable
> show running-config group-policy
group-policy DfltGrpPolicy attributes
vpn-tunnel-protocol ssl-client
split-tunnel-policy tunnelspecified
split-tunnel-network-list value DfltGrpPolicy|splitAcl
webvpn
 anyconnect ssl dtls none
> show running-config ssl
```

ssl trust-point FTD-3-Manual outside

Conéctese con AnyConnect y verifique las normas de política de control de acceso

| Cisco AnyConnect Secure VPN: Contacting ftd: ftd3.example | Mobility Client – ×<br>B.example.com.                                                       |
|-----------------------------------------------------------|---------------------------------------------------------------------------------------------|
|                                                           | Cisco AnyConnect   ftd3.example.com     Group:   General   Username:   it.admin   Password: |
|                                                           | OK Cancel                                                                                   |
| 🚳 Cisco AnyConnect Secure                                 | Mobility Client — 🗆 🗙                                                                       |
| Connected to f<br>ftd3.example                            | td3.example.com.                                                                            |
| 00:00:14                                                  | IPv4                                                                                        |
| <b>O</b> (i)                                              |                                                                                             |

User IT Admin se encuentra en el grupo AnyConnect Admins que tiene acceso RDP a Windows Server; sin embargo, no tiene acceso a HTTP. Al abrir una sesión RDP y Firefox en este servidor, se comprueba que este usuario sólo puede acceder al servidor a través de RDP.

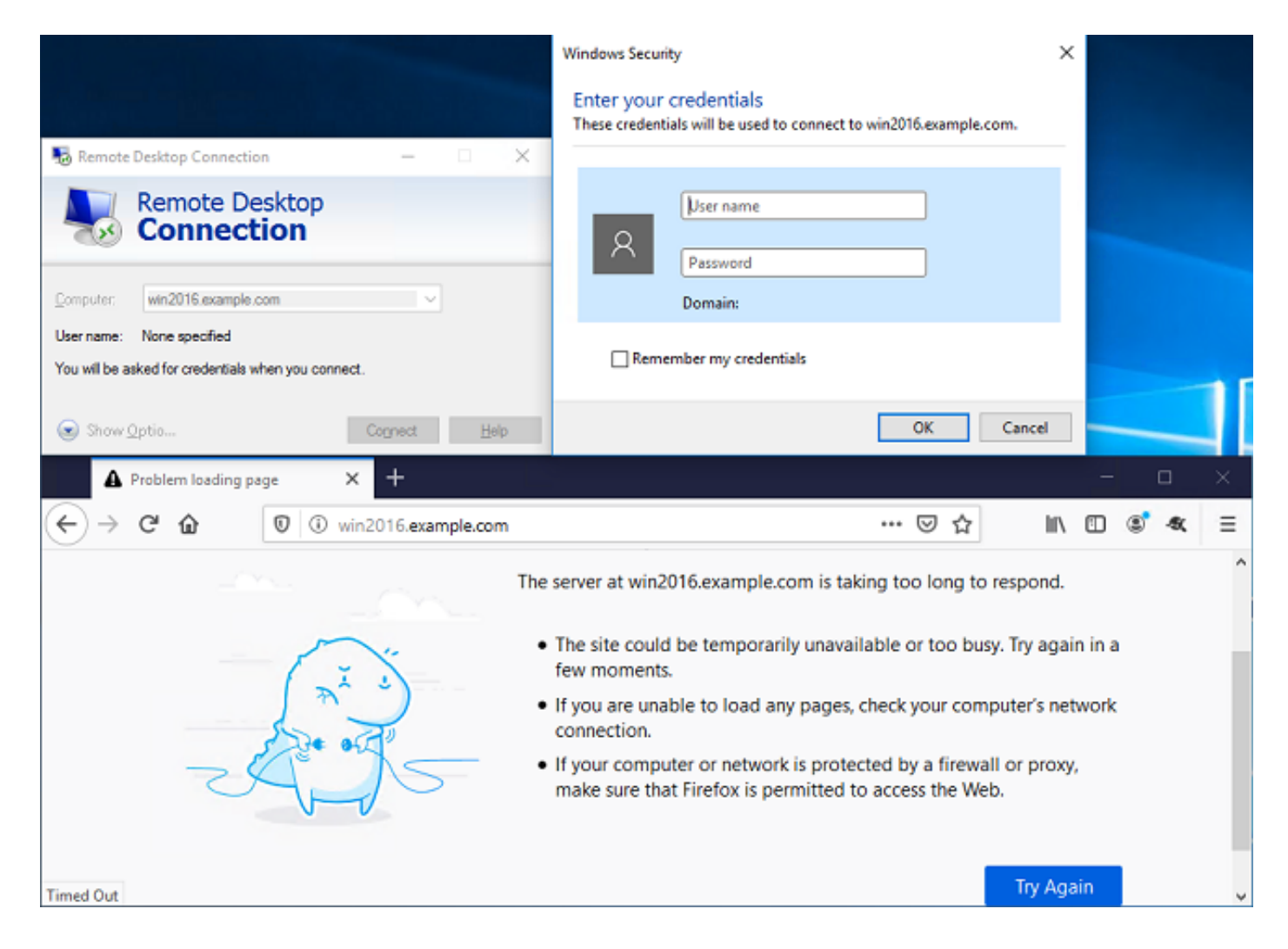

Si ha iniciado sesión con un usuario de prueba que se encuentra en el grupo Usuarios de AnyConnect que tienen acceso HTTP pero no RDP, puede verificar que las reglas de la política de control de acceso están surtiendo efecto.

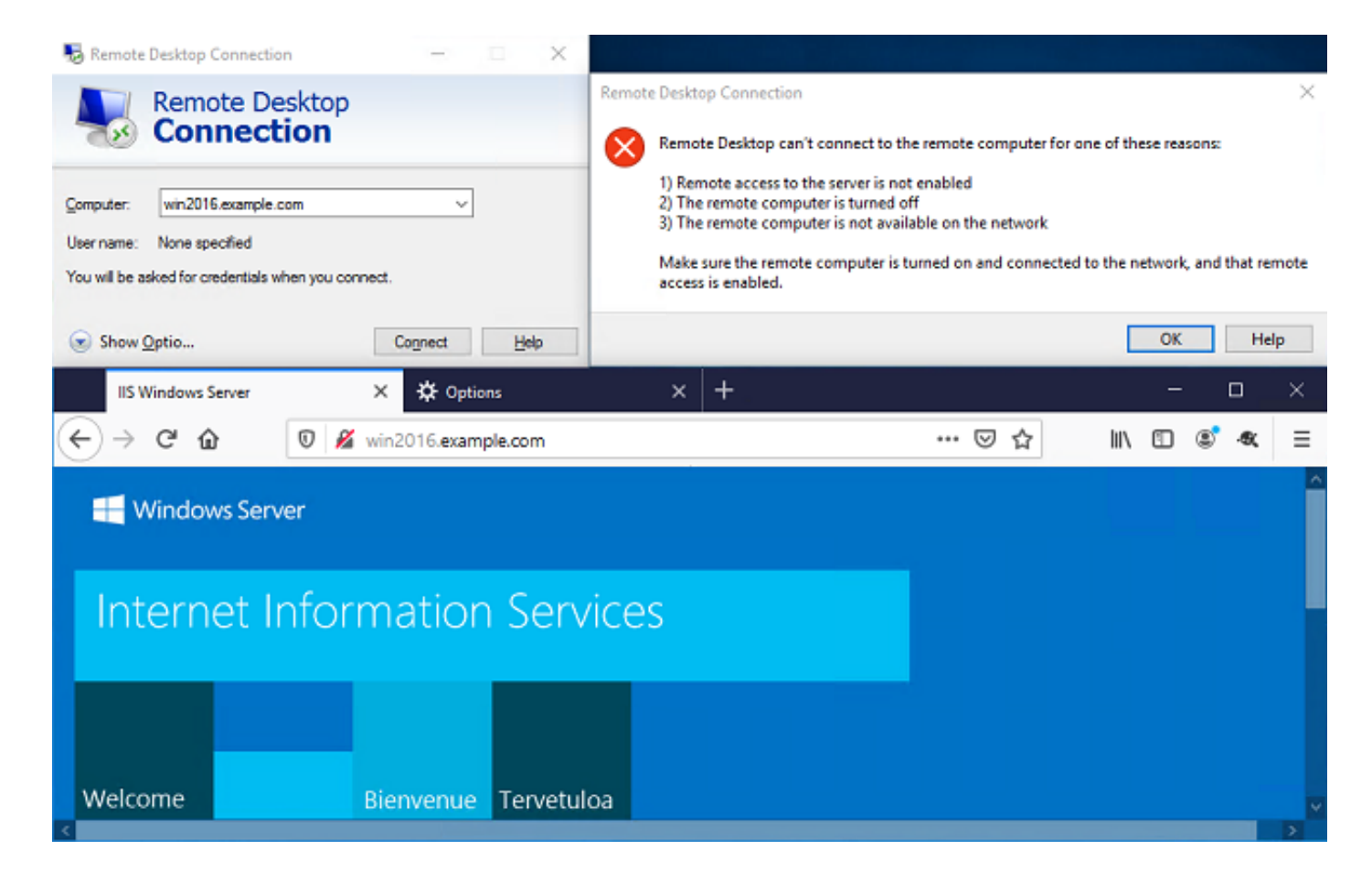

## Troubleshoot

Utilize esta sección para confirmar que su configuración funcione correctamente.

### Depuraciones

Este debug se puede ejecutar en la CLI de diagnóstico para resolver problemas relacionados con la autenticación LDAP: **debug Idap 255**.

Para resolver problemas de la política de control de acceso de identidad del usuario, el **sistema soporta firewall-engine-debug** se puede ejecutar en clish para determinar por qué el tráfico se permite o se bloquea inesperadamente.

### Depuraciones LDAP en funcionamiento

```
[53] Session Start
[53] New request Session, context 0x00002bld13f4bbf0, reqType = Authentication
[53] Fiber started
[53] Creating LDAP context with uri=ldap://192.168.1.1:389
[53] Connect to LDAP server: ldap://192.168.1.1:389, status = Successful
[53] supportedLDAPVersion: value = 3
[53] supportedLDAPVersion: value = 2
[53] LDAP server 192.168.1.1 is Active directory
[53] Binding as ftd.admin@example.com
[53] Performing Simple authentication for ftd.admin@example.com to 192.168.1.1
[53] LDAP Search:
Base DN = [DC=example,DC=com]
Filter = [sAMAccountName=it.admin]
```

```
Scope
              = [SUBTREE]
[53] User DN = [CN=IT Admin, CN=Users, DC=example, DC=com]
[53] Talking to Active Directory server 192.168.1.1
[53] Reading password policy for it.admin, dn:CN=IT Admin,CN=Users,DC=example,DC=com
[53] Read bad password count 6
[53] Binding as it.admin
[53] Performing Simple authentication for it.admin to 192.168.1.1
[53] Processing LDAP response for user it.admin
[53] Message (it.admin):
[53] Authentication successful for it.admin to 192.168.1.1
[53] Retrieved User Attributes:
      objectClass: value = top
[53]
       objectClass: value = person
[53]
[53]
       objectClass: value = organizationalPerson
[53]
      objectClass: value = user
      cn: value = IT Admin
[53]
[53]
      sn: value = Admin
[53]
      givenName: value = IT
[53]
      distinguishedName: value = CN=IT Admin, CN=Users, DC=example, DC=com
      instanceType: value = 4
[53]
       whenCreated: value = 20200421025811.0Z
[53]
       whenChanged: value = 20200421204622.0Z
[53]
       displayName: value = IT Admin
[53]
      uSNCreated: value = 25896
[53]
[53]
      memberOf: value = CN=AnyConnect Admins,CN=Users,DC=example,DC=com
[53]
      uSNChanged: value = 26119
      name: value = IT Admin
[53]
       objectGUID: value = &...J..O..2w...c
[53]
[53]
       userAccountControl: value = 512
[53]
      badPwdCount: value = 6
[53]
      codePage: value = 0
[53]
      countryCode: value = 0
      badPasswordTime: value = 132320354378176394
[53]
[53]
      lastLogoff: value = 0
[53]
      lastLogon: value = 0
[53]
       pwdLastSet: value = 132319114917186142
      primaryGroupID: value = 513
[53]
      objectSid: value = .....{I...;....j...
[53]
[53]
      accountExpires: value = 9223372036854775807
[53]
      logonCount: value = 0
[53]
      sAMAccountName: value = it.admin
      sAMAccountType: value = 805306368
[53]
[53]
       userPrincipalName: value = it.admin@example.com
[53]
       objectCategory: value = CN=Person, CN=Schema, CN=Configuration, DC=example, DC=com
[53]
       dSCorePropagationData: value = 16010101000000.0Z
[53]
       lastLogonTimestamp: value = 132319755825875876
[53] Fiber exit Tx=515 bytes Rx=2659 bytes, status=1
[53] Session End
```

#### No se puede establecer la conexión con el servidor LDAP

```
[-2147483611] Session Start
[-2147483611] New request Session, context 0x00007f9e65ccdc40, reqType = Authentication
[-2147483611] Fiber started
[-2147483611] Creating LDAP context with uri=ldap://171.16.1.1:389
[-2147483611] Connect to LDAP server: ldap://172.16.1.1:389, status = Failed
[-2147483611] Unable to read rootDSE. Can't contact LDAP server.
[-2147483611] Fiber exit Tx=0 bytes Rx=0 bytes, status=-2
[-2147483611] Session End
```

Soluciones potenciales:

- Verifique el ruteo y asegúrese de que el FTD reciba una respuesta del servidor LDAP.
- Si se utiliza LDAPS o STARTTLS, asegúrese de que se confía en el certificado de CA raíz correcto para que el intercambio de señales SSL pueda completarse correctamente.
- Verifique que se utilicen la dirección IP y el puerto correctos. Si se utiliza un nombre de host, verifique que DNS pueda resolverlo a la dirección IP correcta

#### Enlace de DN de inicio de sesión o contraseña incorrecta

```
[-2147483615] Session Start
[-2147483615] New request Session, context 0x00007f9e65ccdc40, reqType = Authentication
[-2147483615] Fiber started
[-2147483615] Creating LDAP context with uri=ldap://192.168.1.1:389
[-2147483615] Connect to LDAP server: ldap://192.168.1.1:389, status = Successful
[-2147483615] defaultNamingContext: value = DC=example,DC=com
[-2147483615] supportedLDAPVersion: value = 3
[-2147483615] supportedLDAPVersion: value = 2
[-2147483615] LDAP server 192.168.1.1 is Active directory
[-2147483615] supportedSASLMechanisms: value = GSSAPI
[-2147483615] supportedSASLMechanisms: value = GSS-SPNEGO
[-2147483615] supportedSASLMechanisms: value = EXTERNAL
[-2147483615] supportedSASLMechanisms: value = DIGEST-MD5
[-2147483615] Binding as ftd.admin@example.com
[-2147483615] Performing Simple authentication for ftd.admin@example.com to 192.168.1.1
[-2147483615] Simple authentication for ftd.admin@example.com returned code (49) Invalid
credentials
[-2147483615] Failed to bind as administrator returned code (-1) Can't contact LDAP server
[-2147483615] Fiber exit Tx=186 bytes Rx=744 bytes, status=-2
[-2147483615] Session End
```

Solución potencial: Verifique que el DN de inicio de sesión y la contraseña de inicio de sesión estén configurados correctamente. Esto se puede verificar en el servidor AD con **Idp.exe**. Para verificar que una cuenta puede enlazarse correctamente con el uso de Idp, navegue a través de estos pasos:

1. En el servidor AD, presione Win+R y busque Idp.exe.

| 🗐 Run         | ×                                                                                                    |
|---------------|----------------------------------------------------------------------------------------------------|
|               | Type the name of a program, folder, document, or Internet resource, and Windows will open it for you. |
| <u>O</u> pen: | ldp.exe 🗸                                                                                             |
|               | OK Cancel <u>B</u> rowse                                                                              |

2. Haga clic en Connection > Connect... como se muestra en la imagen.

| 🕼 Ldp                                         | - |     | × |
|-----------------------------------------------|---|-----|---|
| Connection Browse View Options Utilities Help |   |     |   |
| Connect                                       |   |     |   |
| Bind Ctrl+B                                   |   |     |   |
| Disconnect                                    |   |     |   |
| New Ctrl+N                                    |   |     |   |
| Save                                          |   |     |   |
| Save As                                       |   |     |   |
| Exit                                          |   |     |   |
|                                               |   |     |   |
|                                               |   |     |   |
|                                               |   |     |   |
|                                               |   |     |   |
|                                               |   |     |   |
|                                               |   |     |   |
|                                               |   |     |   |
|                                               |   |     |   |
|                                               |   |     |   |
|                                               |   |     |   |
|                                               |   |     |   |
|                                               |   | NUM |   |

3. Especifique localhost para el servidor y el puerto apropiado, luego haga clic en Aceptar.

| Connect         |           | ×                       |
|-----------------|-----------|-------------------------|
| <u>S</u> erver: | localhost |                         |
| Port:           | 389       | Co <u>n</u> nectionless |
| <u>0</u> K      |           | <u>C</u> ancel          |

4. La columna Derecha muestra el texto que indica una conexión correcta. Haga clic en Conexión
> Enlazar... como se muestra en la imagen.

| 🔐 Idap://w                                                 | /in2016.ex | ample.co | om/DC | = example, DC                                                                                                    | =com                                                                                                    |                                                                                                    | —                                                                                                    |                                                                  | ×   |
|------------------------------------------------------------|------------|----------|-------|----------------------------------------------------------------------------------------------------|----------------------------------------------------------------------------------------------------|----------------------------------------------------------------------------------------------------|----------------------------------------------------------------------------------------------------|------------------------------------------------------------------|-----|
| Connection                                                 | Browse     | View     | Optio | ns Utilities                                                                                                    | Help                                                                                                    |                                                                                                    |                                                                                                    |                                                                  |     |
| Connee<br>Bind<br>Discon<br>New<br>Save<br>Save As<br>Exit | ct<br>nect | Ctrl+B   |       | Id = Idap_op<br>Established<br>Retrieving b<br>Getting 1 en<br>Dn: (RootD<br>configu<br>CN=<br>current<br>Tim<br>defaultM<br>dnsHos<br>domain0<br>domain0<br>dosServi<br>Set<br>Firs<br>Nan<br>con<br>forestFi<br>highest<br>isGlobal<br>isSynch | en("localhos<br>connection<br>ase DSA inf<br>tries:<br>SE)<br>rationNaming<br>=Configurati<br>Time: 5/1/20<br>e;<br>VamingConte<br>tName: win2<br>ControllerFui<br>functionality<br>iceName: CN<br>tings,CN=Wi<br>st-Site-<br>ne,CN=Sites<br>n;<br>unctionality:<br>CommittedU?<br>ICatalogRea<br>pronized: TR<br>viceName: ( | st", 389);<br><u>to localhost.</u><br>formation<br>gContext:<br>on,DC=examp<br>20 4:16:55 PM<br>ext: DC=example<br>nctionality: 7 =<br>(2016.example<br>nctionality: 7 =<br>(2016.example<br>nctionality: 7 =<br>(2016.example<br>nctionality: 7 =<br>(2016.example<br>(2016.example | le,DC=cl<br>1 Eastern<br>ple,DC=c<br>.com;<br>= ( WIN2<br>16 );<br>ervers,C<br>ation,DC<br>6 );<br>win2016 | om;<br>n Daylight<br>com;<br>016 );<br>N=Default-<br>;=example,D | ∩C= |
|                                                            |            |          |       |                                                                                                    |                                                                                                    |                                                                                                    |                                                                                                    |                                                                  |     |

5. Seleccione **Simple Bind** y especifique el nombre de usuario y la contraseña de la cuenta de directorio. Click OK.

| Bind                                                                                     | ×                                                                    |  |  |  |  |  |  |  |
|------------------------------------------------------------------------------------------|----------------------------------------------------------------------|--|--|--|--|--|--|--|
| <u>U</u> ser:<br>Password:                                                               | ftd.admin@example.com                                                |  |  |  |  |  |  |  |
| <u>D</u> omain:                                                                          |                                                                      |  |  |  |  |  |  |  |
| Bind type<br>Bind as <u>c</u> u<br>Bind with c<br><u>Simple bind</u><br><u>A</u> dvanced | rrently logged on user<br>redentials<br>(DIGEST)<br>affic after bind |  |  |  |  |  |  |  |
| Ad <u>v</u> anced                                                                        | Cancel OK                                                            |  |  |  |  |  |  |  |

Con un enlace exitoso, Idp mostrará Authenticated como DOMAIN\username.

| 🔐 Idap://w | in2016.exa | mple.co                                                                                                    | om/DC=ex    | ample,DC                                   | =com                                    |                                 | _                 |          | $\times$ |  |
|------------|------------|----------------------------------------------------------------------------------------------------|-------------|--------------------------------------------|-----------------------------------------|---------------------------------|-------------------|----------|----------|--|
| Connection | Browse     | View                                                                                                    | Options     | Utilities                                  | Help                                    |                                 |                   |          |          |  |
|            |            | 1.2.840.113556.1.4.2255;<br>1.2.840.113556.1.4.2256;<br>1.2.840.113556.1.4.2309;<br>supportedLDAPPolicies (20): MaxPoolThreads;<br>MaxPercentDirSyncRequests; MaxDatagramRec<br>MaxReceiveBuffer; InitRecvTimeout;<br>MaxConnections; MaxConnldleTime; MaxPageSiz<br>MaxBatchReturnMessages; MaxQueryDuration;<br>MaxDirSyncDuration; MaxTempTableSize;<br>MaxResultSetSize; MinResultSets;<br>MaxResultSetsPerConn; MaxNotificationPerConn<br>MaxValRange; MaxValRangeTransitive;<br>ThreadMemoryLimit; SystemMemoryLimitPercent<br>supportedLDAPVersion (2): 3; 2;<br>supportedSASLMechanisms (4): GSSAPI; GSS-<br>SPNEGO; EXTERNAL; DIGEST-MD5; |             |                                            |                                         |                                 |                   |          |          |  |
|            |            |                                                                                                    | re<br><<br> | es = Idap_s<br>unavailable<br>authenticate | imple_bind<br>e>); // v.3<br>d as: 'EXA | _s(ld, 'ftd.adn<br>MPLE\ftd.adm | nin@exar<br>nin'. | nple.com |          |  |
| l<br>Ready |            |                                                                                                    | J           |                                            |                                         |                                 |                   |          | ×        |  |

Si intenta un enlace con un nombre de usuario o una contraseña no válidos, se producirá un error como este.

| Idap://win2016.example.com/DC=example,DC=com - 🛛 |        |      |                                                                                                    |                                                                                                    |                                                                                           |                                                                                |                                                                  |                                                              |        |  |  |
|--------------------------------------------------|--------|------|----------------------------------------------------------------------------------------------------|----------------------------------------------------------------------------------------------------|-------------------------------------------------------------------------------------------|--------------------------------------------------------------------------------|------------------------------------------------------------------|--------------------------------------------------------------|--------|--|--|
| Connection                                       | Browse | View | Options                                                                                                    | Utilities                                                                                           | Help                                                                                      |                                                                                |                                                                  |                                                              |        |  |  |
|                                                  |        |      | <pre>maxResultSetSize; MinResultSetS;<br/>MaxResultSetSPerConn; MaxNotificationPerConn;<br/>MaxValRange; MaxValRangeTransitive;<br/>ThreadMemoryLimit; SystemMemoryLimitPercent;<br/>supportedLDAPVersion (2): 3; 2;<br/>supportedSASLMechanisms (4): GSSAPI; GSS-<br/>SPNEGO; EXTERNAL; DIGEST-MD5;<br/></pre> |                                                                                                    |                                                                                           |                                                                                |                                                                  |                                                              |        |  |  |
|                                                  |        |      | r<br>K<br>E<br>S<br>C<br>E<br>ir                                                                                                    | es = Idap_s<br>sunavailable<br>rror <49>: I<br>server error<br>comment: Ac<br>rror 0x8009<br>nvalid | imple_bind_<br>i>); // v.3<br>idap_simple_<br>:: 80090308:<br>cceptSecuri<br>90308 The to | s(Id, 'wrong<br>_bind_s() fai<br>: LdapErr: DS<br>tyContext er<br>oken supplie | @exampl<br>iled: Invali<br>SID-0C09(<br>ror, data<br>d to the fi | le.com',<br>d Credentia<br>042A,<br>52e, v3839<br>unction is | s<br>V |  |  |
| Ready                                            |        |      |                                                                                                    |                                                                                                    |                                                                                           |                                                                                |                                                                  |                                                              |        |  |  |

### El servidor LDAP no puede encontrar el nombre de usuario

```
[-2147483612] Session Start
[-2147483612] New request Session, context 0x00007f9e65ccdc40, reqType = Authentication
[-2147483612] Fiber started
[-2147483612] Creating LDAP context with uri=ldap://192.168.1.1:389
[-2147483612] Connect to LDAP server: ldap://192.168.1.1:389, status = Successful
[-2147483612] supportedLDAPVersion: value = 3
[-2147483612] supportedLDAPVersion: value = 2
[-2147483612] LDAP server 192.168.1.1 is Active directory
[-2147483612] Binding as ftd.admin@example.com
[-2147483612] Performing Simple authentication for ftd.admin@example.com to 192.168.1.1
[-2147483612] LDAP Search:
       Base DN = [dc=example,dc=com]
       Filter = [samaccountname=it.admi]
       Scope
              = [SUBTREE]
[-2147483612] Search result parsing returned failure status
[-2147483612] Talking to Active Directory server 192.168.1.1
[-2147483612] Reading password policy for it.admi, dn:
[-2147483612] Binding as ftd.admin@example.com
[-2147483612] Performing Simple authentication for ftd.admin@example.com to 192.168.1.1
[-2147483612] Fiber exit Tx=456 bytes Rx=1082 bytes, status=-1
[-2147483612] Session End
```

Solución potencial: Verifique que AD pueda encontrar al usuario con la búsqueda realizada por el FTD. Esto también se puede hacer con ldp.exe.

1. Después de enlazar correctamente, navegue hasta Ver > Árbol como se muestra en la imagen.

| Idap://win2016.example.com/DC=example,DC=com |        |      |                                  |                                                                                                    |      |        |                       |                                        |                       | Х           |   |  |
|----------------------------------------------|--------|------|----------------------------------|----------------------------------------------------------------------------------------------------|------|--------|-----------------------|----------------------------------------|-----------------------|-------------|---|--|
| Connection                                   | Browse | View | / Options                        | Utilities                                                                                                    | Help |        |                       |                                        |                       |             |   |  |
|                                              |        | ~    | Tree<br>Enterprise<br>Status Bar | Configurat                                                                                                    | ion  | Ctrl+T | /axP<br>sts;<br>cvTir | /axPoolThreads;<br>sts; MaxDatagramRec |                       |             |   |  |
|                                              |        |      | Set Font                         |                                                                                                    |      |        | nidle<br>s: Mi        | eTime; I<br>axQue                      | MaxPage:<br>rvDuratio | Size;<br>n: |   |  |
|                                              |        |      |                                  | s; MaxQueryDuration<br>MaxDirSyncDuration; MaxTempTableSize;<br>MaxResultSetSize; MinResultSets;<br>MaxResultSetsPerConn; MaxNotificationPerC<br>MaxValRange; MaxValRangeTransitive;<br>ThreadMemoryLimit; SystemMemoryLimitPerc<br>supportedLDAPVersion (2): 3; 2;<br>supportedLDAPVersion (2): 3; 2;<br>SPNEGO; EXTERNAL; DIGEST-MD5; |      |        |                       |                                        |                       |             |   |  |
|                                              |        |      |                                  | res = ldap_simple_bind_s(ld, 'ftd.admin@example.com',<br><unavailable>); // v.3<br/>Authenticated as: 'EXAMPLE\ftd.admin'.<br/></unavailable>                                                                                                    |      |        |                       |                                        |                       |             |   |  |
|                                              |        |      | J                                |                                                                                                    |      |        |                       |                                        |                       |             | × |  |

2. Especifique el DN base configurado en el FTD y haga clic en Aceptar.

| Tree View |                   | ×  |
|-----------|-------------------|----|
| BaseDN:   | DC=example,DC=com | ~  |
| Cancel    |                   | OK |

3. Haga clic con el botón derecho del ratón en el DN base y, a continuación, haga clic en Buscar como se muestra en la imagen.

| 🔝 Idap://wi      | n2016.exa | – 🗆 X |                                                                                                    |                                      |                                                          |                                                                                                    |
|------------------|-----------|-------|----------------------------------------------------------------------------------------------------|--------------------------------------|----------------------------------------------------------|----------------------------------------------------------------------------------------------------|
| Connection       | Browse    | View  | Options                                                                                                    | Utilities                            | Help                                                     |                                                                                                    |
| <b>DC</b> = exam | ple,DC= c | om    | Search<br>Virtual L<br>Delete<br>Modify<br>Modify<br>Add chil<br>Compar<br>Advance<br>Copy DN<br>Copy<br>Select al<br>Clear ou | ist View<br>DN<br>Id<br>e<br>ed<br>N | Ctrl+S<br>Ctrl+D<br>Ctrl+M<br>Ctrl+R<br>Ctrl+A<br>Ctrl+A | cipals,DC=example,DC=com;<br>11D2B9AA00C04F79F805:CN<br>=example,DC=com;<br>11D297C400C04FD8D5CD:C<br>=example,DC=com;<br>11D1ADED00C04FD8D5CD:C<br>=example,DC=com;<br>11D1AADED00C04FD7D83A:O<br>s,DC=example,DC=com;<br>11D1ADED00C04FD8D5CD:C<br>ample,DC=com;<br>11D1ADED00C04FD8D5CD:C<br>ample,DC=com;<br>11D1ADED00C04FD8D5CD:C<br>e,DC=com;<br>0 3:43:59 PM Eastern Daylight<br>2:41:57 PM Eastern Daylight |
|                  |           |       | -                                                                                                    |                                      |                                                          | •                                                                                                    |
| Create a new d   | locument  |       |                                                                                                    |                                      |                                                          |                                                                                                    |

4. Especifique los mismos valores Base DB, Filter y Scope que se ven en las depuraciones. En este ejemplo, estos son:

- DN base: dc=ejemplo,dc=com
- Filtro: samaccounting tname=it.admi
- Ámbito:SUBTREE

| 🟠 Idap://w    | n2016.example.com/DC=example,DC=com                                                | – 🗆 ×                                                                         |
|---------------|------------------------------------------------------------------------------------|-------------------------------------------------------------------------------|
| Connection    | Browse View Options Utilities Help                                                 |                                                                               |
| Search        | >                                                                                  | C=example,DC=com;<br>S8811D1ADED00C04FD8D5CD:C                                |
| Base DN:      | DC=example,DC=com                                                                  | 58811D1ADED00C04FD8D5CD:C                                                     |
| Filter:       | sAMAccountName=it.admi ~                                                           | ample,DC=com;<br>D211D1AA4B00C04FD7D83A:O                                     |
| Scope<br>Base | One Level Subtree                                                                  | lers,DC=example,DC=com;<br>58811D1ADED00C04FD8D5CD:C<br>example,DC=com;       |
| Attributes:   | objectClass;name;description;canonicalName ~                                       | 68811D1ADED00C04FD8D5CD:C<br>mple,DC=com;<br>:020 3:43:59 PM Eastern Daylight |
| Options       | Run Close                                                                          | )20 2:41:57 PM Eastern Daylight                                               |
|               | ***Searching<br>Idap_search_s(Id, "DC<br>"sAMAccountName=it.<br>Getting 0 entries: | =example,DC=com", 2,<br>admi", attrList, 0, &msg)<br>∀                        |
| Ready         |                                                                                    |                                                                               |

ldp encuentra 0 entradas debido a que no hay una cuenta de usuario con el **samaccounting tname=it.admi** bajo el DN base dc=example,dc=com.

Intentar de nuevo con el **samaccountname=it.admin** correcto muestra un resultado diferente. Idp encuentra 1 entrada bajo el DN base dc=example,dc=com e imprime el DN del usuario.

| Idap://win2016.example.com/DC=exam                         | ple,DC                                                                                       | =com                                                                               |                                                 | – 🗆 ×                                                                                                    |
|------------------------------------------------------------|----------------------------------------------------------------------------------------------|------------------------------------------------------------------------------------|-------------------------------------------------|----------------------------------------------------------------------------------------------------|
| Connection Browse View Options U                           | tilities                                                                                     | Help                                                                               |                                                 |                                                                                                    |
| Search                                                     |                                                                                              |                                                                                    | ×                                               | 58811D1ADED00C04FD8D5CD:C<br>DC=example,DC=com;<br>58811D1ADED00C04FD8D5CD:C                                                                    |
| Base DN: DC=example,DC=com                                 |                                                                                              |                                                                                    | $\sim$                                          | ample,DC=com;                                                                                                    |
| Filter: sAMAccountName=it.admin                            |                                                                                              |                                                                                    | $\sim$                                          | lers,DC=example,DC=com;                                                                                                    |
| Scope<br>O <u>B</u> ase O <u>O</u> ne Level <u>Subtree</u> |                                                                                              |                                                                                    |                                                 | 58811D1ADED00C04FD8D5CD:C<br>example,DC=com;<br>68811D1ADED00C04FD8D5CD:C<br>mple,DC=com;                                                       |
| Attributes: objectClass;name;description;ca                | nonicali                                                                                     | Name                                                                               | $\sim$                                          | 020 3:43:59 PM Eastern Daylight                                                                                                    |
| O <u>p</u> tions <u>R</u> un                               |                                                                                              | <u>C</u> lose                                                                      |                                                 | )20 2:41:57 PM Eastern Daylight                                                                                                    |
| ***Se<br>Idap<br>"sAM<br>Getti<br>Dn:                      | earching<br>search<br>Accou<br>ing 1 en<br>CN=IT A<br>canonic<br>name: IT<br>objectCl<br>use | g<br>n_s(ld, "<br>ntName<br>tries:<br>Admin,<br>alName<br>Admin;<br>ass (4):<br>r; | DC=e<br>=it.ad<br>CN=U<br>: exar<br>;<br>: top; | example,DC=com", 2,<br>Imin", attrList, 0, &msg)<br><b>Jsers,DC=example,DC=com</b><br>mple.com/Users/IT Admin;<br>person; organizationalPerson; |
| Ready                                                      |                                                                                              |                                                                                    |                                                 |                                                                                                    |

#### Contraseña incorrecta para el nombre de usuario

```
[-2147483613] Session Start
[-2147483613] New request Session, context 0x00007f9e65ccdc40, reqType = Authentication
[-2147483613] Fiber started
[-2147483613] Creating LDAP context with uri=ldap://192.168.1.1:389
[-2147483613] Connect to LDAP server: ldap://192.168.1.1:389, status = Successful
[-2147483613] supportedLDAPVersion: value = 3
[-2147483613] supportedLDAPVersion: value = 2
[-2147483613] LDAP server 192.168.1.1 is Active directory
[-2147483613] Binding as ftd.admin@example.com
[-2147483613] Performing Simple authentication for ftd.admin@example.com to 192.168.1.1
[-2147483613] LDAP Search:
        Base DN = [dc=example,dc=com]
        Filter = [samaccountname=it.admin]
               = [SUBTREE]
        Scope
[-2147483613] User DN = [CN=IT Admin, CN=Users, DC=example, DC=com]
[-2147483613] Talking to Active Directory server 192.168.1.1
[-2147483613] Reading password policy for it.admin, dn:CN=IT Admin,CN=Users,DC=example,DC=com
[-2147483613] Read bad password count 0
[-2147483613] Binding as it.admin
[-2147483613] Performing Simple authentication for it.admin to 192.168.1.1
```

```
[-2147483613] Simple authentication for it.admin returned code (49) Invalid credentials
[-2147483613] Message (it.admin): 80090308: LdapErr: DSID-0C09042A, comment:
AcceptSecurityContext error, data 52e, v3839
[-2147483613] Invalid password for it.admin
[-2147483613] Fiber exit Tx=514 bytes Rx=2764 bytes, status=-1
[-2147483613] Session End
```

Solución potencial: Verifique que la contraseña del usuario esté configurada correctamente y que no haya caducado. Al igual que el DN de inicio de sesión, el FTD realizará un enlace contra AD con las credenciales del usuario. Este enlace también se puede hacer en ldp para verificar que AD pueda reconocer las mismas credenciales de nombre de usuario y contraseña. Los pasos en ldp se muestran en la sección **Enlace de DN de Inicio de Sesión y/o Contraseña Incorrecta**. Además, los registros del Visor de eventos del servidor de Microsoft se pueden revisar por un posible motivo.

### Prueba AAA

El comando test aaa-server se puede utilizar para simular un intento de autenticación del FTD con un nombre de usuario y una contraseña específicos. Esto se puede utilizar para probar las fallas de conexión o autenticación. El comando es **test aaa-server authentication [AAA-server] host [AD IP/hostname]**.

```
> show running-configuration aaa-server
aaa-server LAB-AD protocol ldap
realm-id 7
aaa-server LAB-AD host win2016.example.com
server-port 389
ldap-base-dn DC=example,DC=com
ldap-scope subtree
ldap-login-password *****
ldap-login-dn ftd.admin@example.com
server-type auto-detect
> test aaa-server authentication LAB-AD host win2016.example.com
Username: it.admin
Password: *******
INFO: Attempting Authentication test to IP address (192.168.1.1) (timeout: 12 seconds)
INFO: Authentication Successful
```

### Capturas de paquetes

Las capturas de paquetes se pueden utilizar para verificar el alcance del servidor AD. Si los paquetes LDAP dejan el FTD, pero no hay respuesta, esto podría indicar un problema de ruteo.

Esta es una captura hecha que muestra el tráfico LDAP bidireccional:

> capture AD interface inside match tcp any host 192.168.1.1 eq 389

```
> show capture
capture AD type raw-data interface inside [Capturing - 0 bytes]
 match tcp any host 192.168.1.1 eq ldap
> test aaa-server authentication LAB-AD host win2016.example.com username it.admin password
*****
INFO: Attempting Authentication test to IP address (192.168.1.1) (timeout: 12 seconds)
INFO: Authentication Successful
> show capture
capture AD type raw-data interface inside [Capturing - 10905 bytes]
 match tcp any host 192.168.1.1 eq ldap
> show capture AD
54 packets captured
  1: 23:02:16.770712
                          192.168.1.17.61960 > 192.168.1.1.389: S 3681912834:3681912834(0) win
32768 <mss 1460,nop,nop,timestamp 1061373057 0>
  2: 23:02:16.772009 192.168.1.1.389 > 192.168.1.17.61960: S 491521506:491521506(0) ack
3681912835 win 8192 <mss 1460,nop,nop,timestamp 762393884 1061373057>
   3: 23:02:16.772039 192.168.1.17.61960 > 192.168.1.1.389: . ack 491521507 win 32768
<nop,nop,timestamp 1061373058 762393884>
                        192.168.1.17.61960 > 192.168.1.1.389: P 3681912835:3681912980(145)
   4: 23:02:16.772482
ack 491521507 win 32768 <nop,nop,timestamp 1061373059 0>
                        192.168.1.1.389 > 192.168.1.17.61960: P 491521507:491522141(634) ack
  5: 23:02:16.772924
3681912980 win 65160 <nop,nop,timestamp 762393885 1061373059>
                          192.168.1.17.61960 > 192.168.1.1.389: . ack 491522141 win 32768
   6: 23:02:16.772955
<nop,nop,timestamp 1061373059 762393885>
   7: 23:02:16.773428
                           192.168.1.17.61960 > 192.168.1.1.389: P 3681912980:3681913024(44)
ack 491522141 win 32768 <nop,nop,timestamp 1061373060 0>
  8: 23:02:16.775030
                          192.168.1.1.389 > 192.168.1.17.61960: P 491522141:491522163(22) ack
3681913024 win 65116 <nop,nop,timestamp 762393887 1061373060>
   9: 23:02:16.775075
                          192.168.1.17.61960 > 192.168.1.1.389: . ack 491522163 win 32768
<nop,nop,timestamp 1061373061 762393887>
[...]
54 packets shown
```

### Registros del Visor de eventos de Windows Server

Los registros del Visor de eventos en la furgoneta del servidor AD proporcionan información más detallada sobre el motivo del error.

1. Busque y abra Event Viewer.

| = | Best match                  |            |         |   |   |   |     |  |  |  |  |  |
|---|-----------------------------|------------|---------|---|---|---|-----|--|--|--|--|--|
| ŵ | Event Viewer<br>Desktop app |            |         |   |   |   |     |  |  |  |  |  |
|   | Settings                    | Settings > |         |   |   |   |     |  |  |  |  |  |
|   | 🖄 Vie                       | ever       | nt logs |   |   |   |     |  |  |  |  |  |
|   |                             |            |         |   |   |   |     |  |  |  |  |  |
|   |                             |            |         |   |   |   |     |  |  |  |  |  |
|   |                             |            |         |   |   |   |     |  |  |  |  |  |
|   |                             |            |         |   |   |   |     |  |  |  |  |  |
|   |                             |            |         |   |   |   |     |  |  |  |  |  |
|   |                             |            |         |   |   |   |     |  |  |  |  |  |
|   |                             |            |         |   |   |   |     |  |  |  |  |  |
|   |                             |            |         |   |   |   |     |  |  |  |  |  |
|   |                             |            |         |   |   |   |     |  |  |  |  |  |
|   |                             |            |         |   |   |   |     |  |  |  |  |  |
|   |                             |            |         |   |   |   |     |  |  |  |  |  |
| ۲ | D1                          | ٢          | ß       |   | 2 | æ | រុក |  |  |  |  |  |
|   | event                       |            |         |   |   |   |     |  |  |  |  |  |
| - | Q                           | ([])       | e       | - | 2 |   | 8   |  |  |  |  |  |

2. Expanda **Registros de Windows** y haga clic en **Seguridad**. Busque **Falla de Auditoría** con el Nombre de Cuenta del usuario y revise la Información de Fallas como se muestra en la imagen.

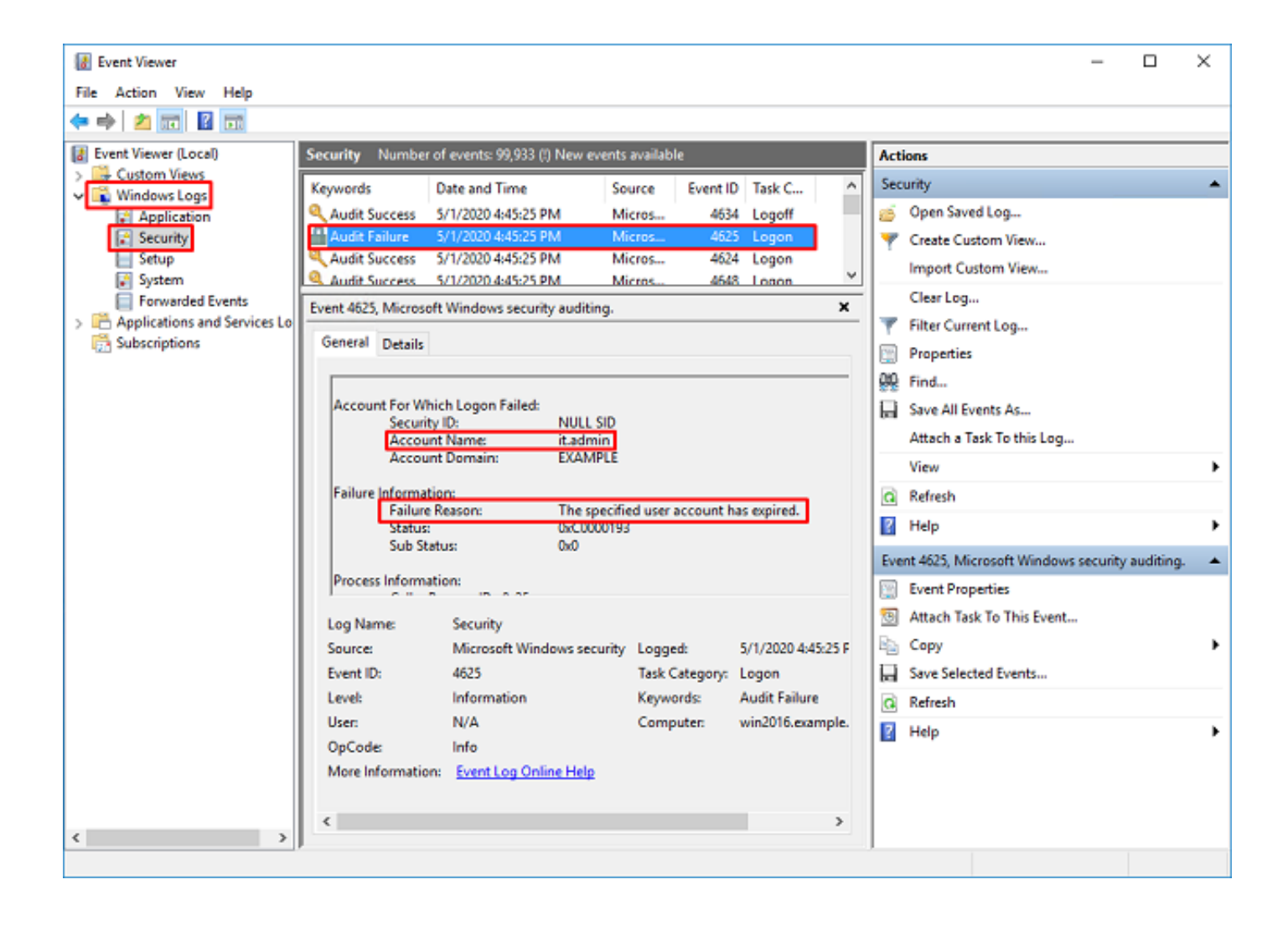

An account failed to log on.

Subject: Security ID:SYSTEM Account Name:WIN2016\$ Account Domain:EXAMPLE Logon ID:0x3E7

Logon Type:3

Account For Which Logon Failed: Security ID:NULL SID Account Name:it.admin Account Domain:EXAMPLE

Failure Information:

Failure Reason: The specified user account has expired. Status: 0xC0000193 Sub Status: 0x0

Process Information: Caller Process ID:0x25c Caller Process Name:C:\Windows\System32\lsass.exe

Network Information: Workstation Name:WIN2016 Source Network Address:192.168.1.17 Source Port:56321